# Vivekas tips, Jobba effektivare

Våren 2020, Viveka Söderström

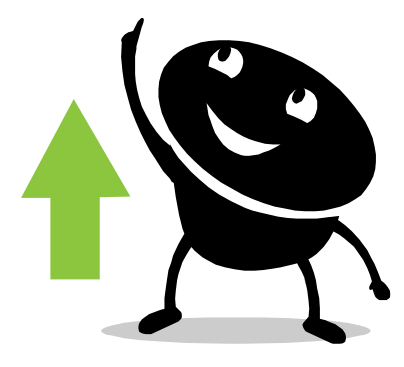

# Innehåll

- Trådlöst nätverk, Aktivera / Inaktivera
- Bildskärmsinställningar Konfigurering
- Kortkommandon, Vivekas Tjugo i topp
- Dator
  - Aktivitetsfält, Startmeny, Små ikoner, Fäst program i Aktivitetsfältet
- Utforskaren Menyrad, Mappalternativ, Vyinställningar, Genvägar, Favoriter
- Skrivare, Followme Skrivaren Followme, In- och utloggning
- Microsoft Office Anpassa bakgrund, OneDrive
- Excel

Excel-alternativ, Verktygsfältet Snabbåtkomst, Nåla fast dokument, Skrivskydd, Navigering, Kalkylbladsöversikt, Statusfält, Automatisk beräkning, Text till tal, standardinst. pivot

- Teams
- Skype
- Outlook

Ta hand om inkorgen, Avisering om e-post, Signaturkoll, Begränsa sökvillkoren, Regler, Större typsnitt, Bild i profilen, Uppföljn Kalenderbokn, Visitkort, Snabbåtkomst, Kontaktkort, Gem brevlåda

- Powerpoint Default tema, Bädda in Excel-dokument
- Skärmklippverktyget
- Emojis i Office
- Googla effektivare

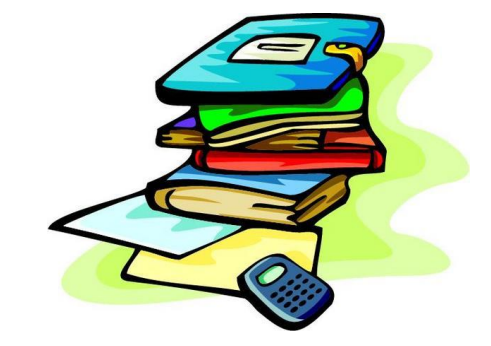

Vivekas Fiffiga Mallar: <u>www.vivekasfiffigamallar.se</u>

# Trådlöst nätverk

Laptop ansluten till docka Laptop ej ansluten till docka Nät: int.foretaget.com Wifi: foretaget

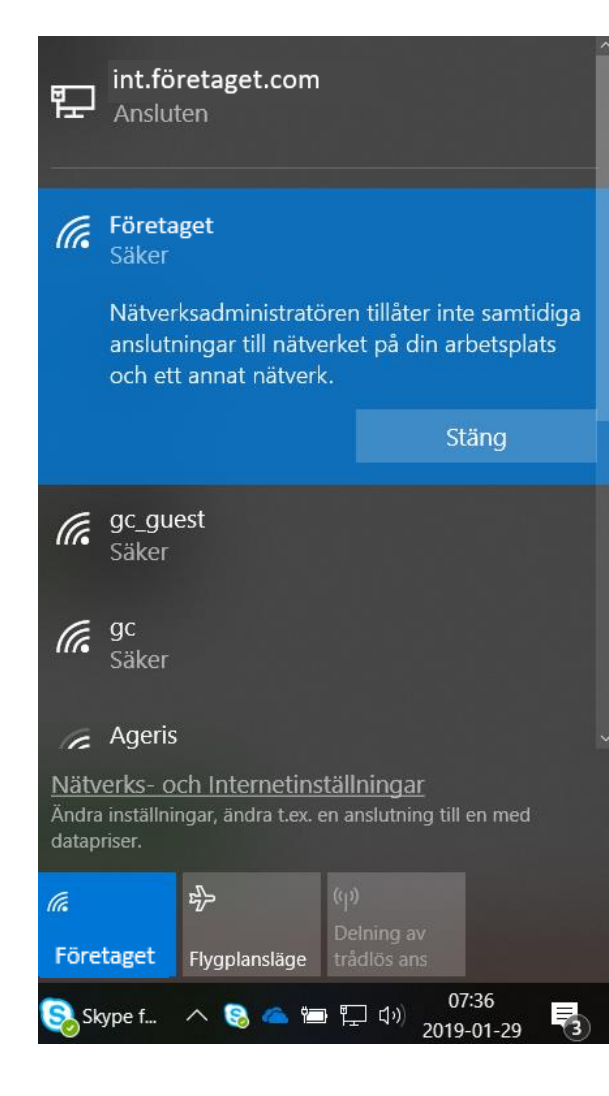

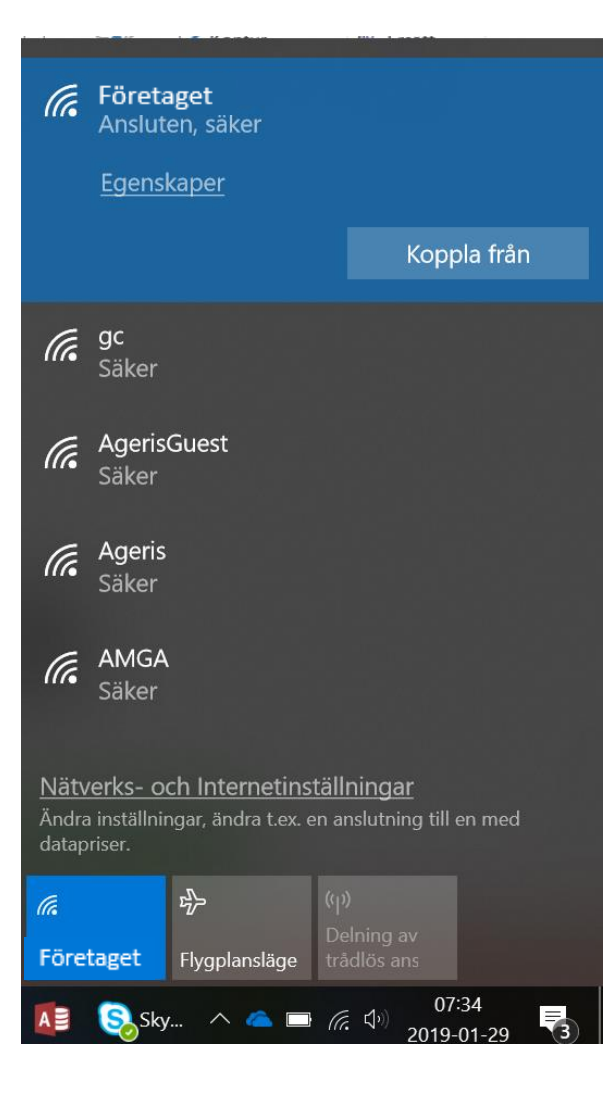

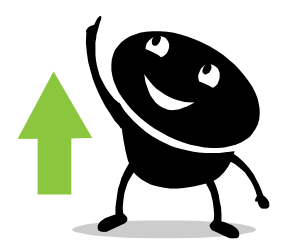

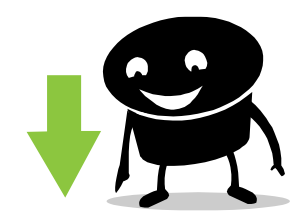

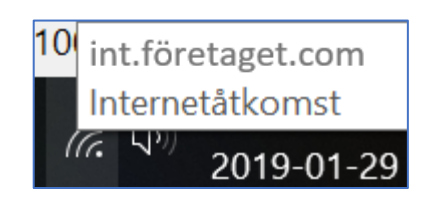

# Bildskärminställningar, Konfigurera 1

Håll ned Windows-knappen och tryck på P. eller välj funktionstangenten F1.

- Endast datorskärm. Allt visas på datorn. (När du är ansluten till en trådlös projektor ändras det här alternativet till Koppla från.)
- Duplicera. Samma saker visas på båda skärmarna.
- Utvidga. Allt expanderas över båda bildskärmarna och du kan dra och flytta objekt mellan skärmarna.
- Endast andra bildskärm. Allt visas på den anslutna skärmen. Den andra skärmen är tom.

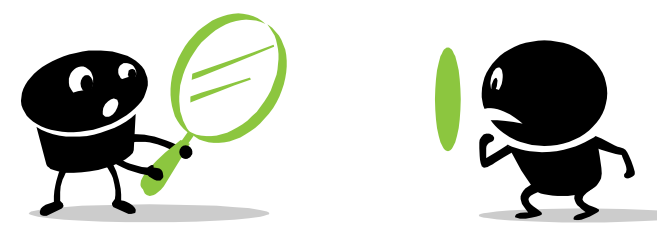

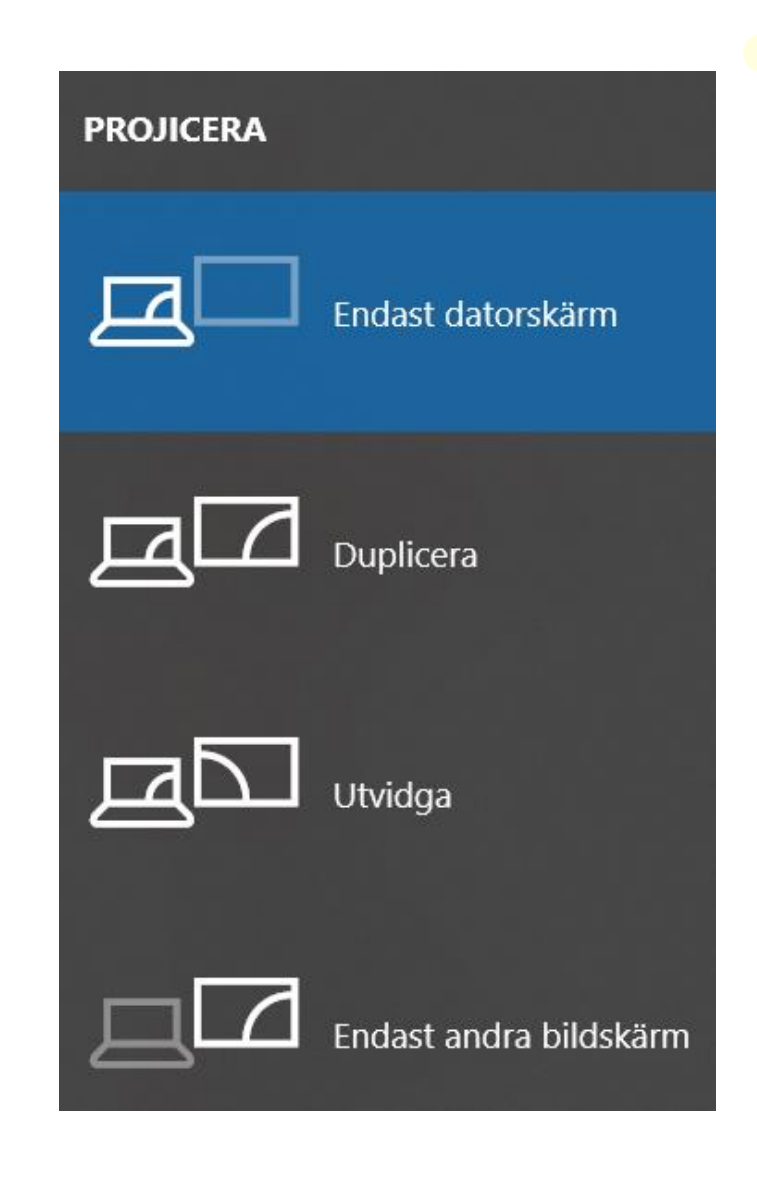

### Bildskärminställningar, Konfigurera 2

Högerklicka någonstans på Skrivbordet och välja Bildskärmsinställningar/ Visningsalternativ.

|                                                                                                    | - a ×                                                                                                    |
|----------------------------------------------------------------------------------------------------|----------------------------------------------------------------------------------------------------|
| Visningsalternativ                                                                                                  |                                                                                                    |
| Välj och ordna om bildskärmar                                                                                       | Sov bättre                                                                                                    |
| Välj en bildskärm nedan om du vill ändra dess inställningar. Vissa inställningar tillämpas för alla<br>bildskärmar. | Nattläge visar varmare färger på<br>kvällen vilket gör det enklare för dig<br>att somna. Välj Inställningar för<br>nattläge för att få allt som du vill ha<br>det. |
| 1 2                                                                                                    | Få hjälp med att konfigurera det<br>Har du en fråga?<br>Få hjälp                                                                                                   |
| Identifiera Hitta                                                                                                   | Hjälp oss göra Windows ännu<br>bättre<br>Ge oss feedback                                                                                                    |
| Ljusstyrka och färg                                                                                                 |                                                                                                    |
| Ändra ljusstyrka                                                                                                    |                                                                                                    |
| Nattläge                                                                                                    |                                                                                                    |
| Inställningar för nattläge                                                                                          |                                                                                                    |
| Skala och layout                                                                                                    |                                                                                                    |
| Ändra storleken för text, appar och andra objekt<br>150% (rekommenderas)  Avancerade skalningsinställningar         |                                                                                                    |
| Upplösning                                                                                                    |                                                                                                    |
| 1920 × 1080 (rekommenderas) V                                                                                       |                                                                                                    |
| Orientering                                                                                                    |                                                                                                    |
| Liggande V                                                                                                    |                                                                                                    |
| Flera bildskärmar                                                                                                   |                                                                                                    |
| Flera bildskärmar                                                                                                   |                                                                                                    |
| Visa bara på 1 V                                                                                                    |                                                                                                    |
| Gör den här bildskärmen till primär bildskärm                                                                       |                                                                                                    |
| Anslut till en trådlös bildskärm                                                                                    |                                                                                                    |
| Avancerade skärminställningar                                                                                       | -                                                                                                    |
| Grafikinställningar                                                                                                 |                                                                                                    |

# Kortkommandon, Vivekas Tjugo i topp

| Kortkommando       | Beskrivning                                     |
|--------------------|-------------------------------------------------|
| Ctrl + X           | Klipp ut ett markerat element                   |
| Ctrl + C           | Kopiera att markerat element                    |
| Ctrl + V           | Klistra in ett urklippt eller kopierat element  |
| Ctrl + Z           | Ångra din senaste åtgärd                        |
| Ctrl + P           | Skriv ut ett dokument                           |
| Ctrl + N           | Skapa ett nytt dokument                         |
| Ctrl + O           | Öppna ett dokument                              |
| Ctrl + A           | Markera allt i ett fönster eller i ett dokument |
| Ctrl + S           | Spara ett dokument                              |
| Ctrl + B           | Sök i ett dokument                              |
| Ctrl + H           | Sök och ersätt i ett dokument                   |
| F1                 | Visa hjälpmenyn                                 |
| F12                | Spara som                                       |
| Alt + F4           | Stäng ned programmet eller fönstret             |
| Mellanslagstangent | Markera, avmarkera listrutor                    |
| Windowstangent     | Visa eller dölj startmenyn                      |
| Windowstangent + D | Visa skrivbordet                                |
| Windowstangent + E | Öppna Utforskaren                               |
| Windowstangent + M | Minimera alla fönster                           |
| Windowstangent + F | Sök efter filer och mappar                      |
|                    |                                                 |

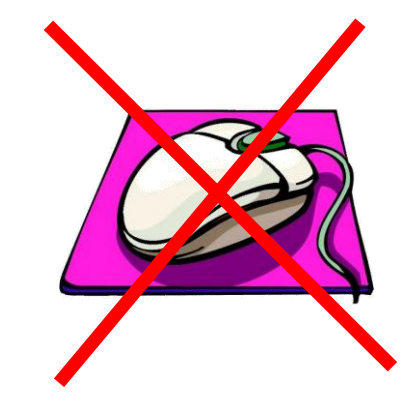

#### Dator, Aktivitetsfältet och startmeny

Högerklicka i aktivitetsfältet och välj Inställningar för aktivitetsfältet. Konfigurera enligt nedan.

(Eller välj Kontrollpanelen / Aktivitetsfältet och Startmenyn.)

#### Lås Aktivitetsfältet

Innebär att Aktivitetsfältet ej går att flytta eller expandera av misstag

#### Använd små knappar i aktivitetsfältet

Innebär att fler ikoner får plats.

#### Aktivitetsfältets placering på bildskärmen Nederst är vanligast.

**Gruppera aldrig** (När aktivitetsfältet är fullt) Innebär att knapparna inte lägger sig framför varann.

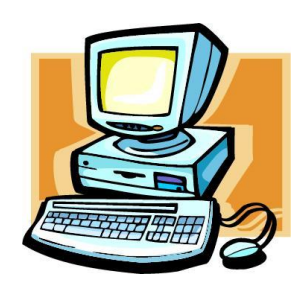

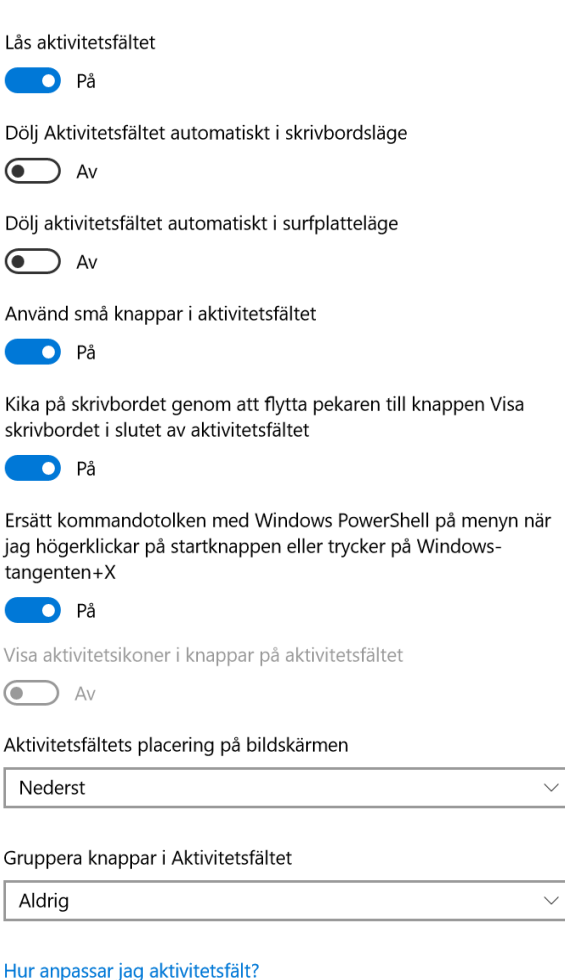

#### Dator, Små ikoner på skrivbordet

- Högerklicka på skrivbordet och välj Visa.
- Välj små ikoner (om du vill ha det förstås).

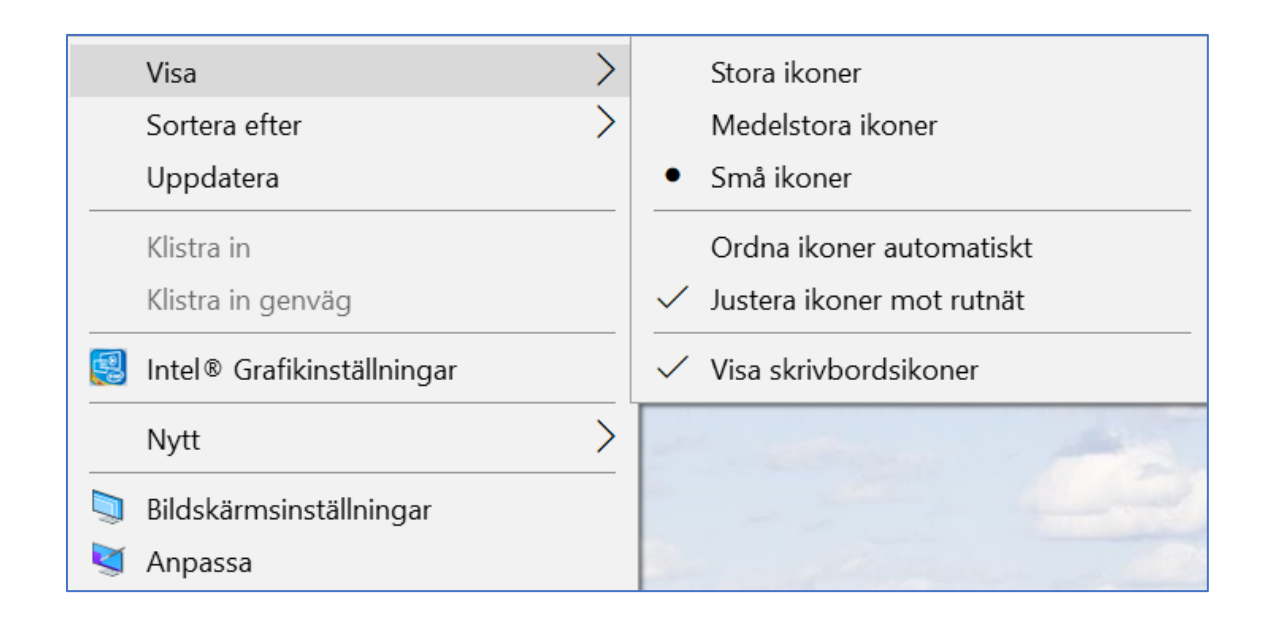

• Visa Skrivbordet.

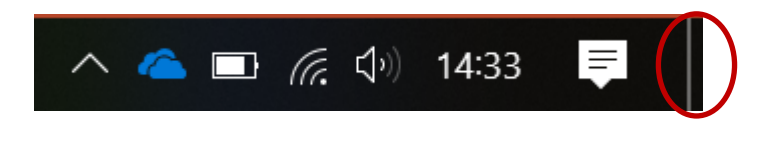

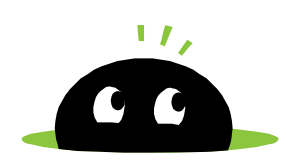

#### Dator, Fäst vanliga programmen i Aktivitetsfältet

- Klicka på förstoringsglaset till höger om Start.
- Ange det program du vill fästa i Aktivitetsfältet.
- Högerklicka och välj "Fäst i Aktivitetsfältet".

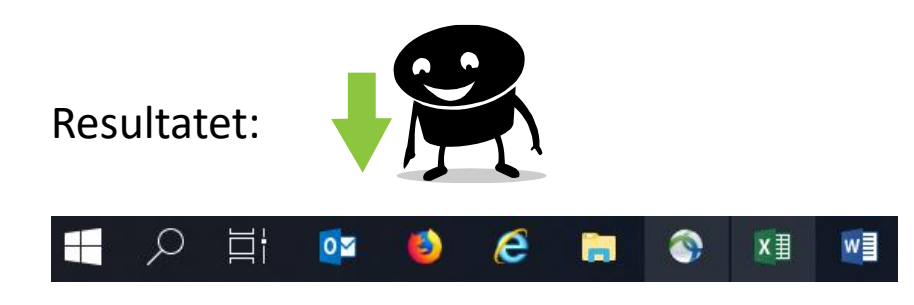

#### Mer plats i aktivitetsfältet

Högerklicka i aktivitetsfältet och välj Inställningar för aktivitetsfältet. Scrolla ned till Meddelande-fältet och välj "Välj vilka ikoner som ska visas i Aktivitetsfältet". Avmarkera t ex OneDrive.

#### Meddelandefältet

Välj vilka ikoner som ska visas i Aktivitetsfältet

Aktivera och inaktivera systemikoner

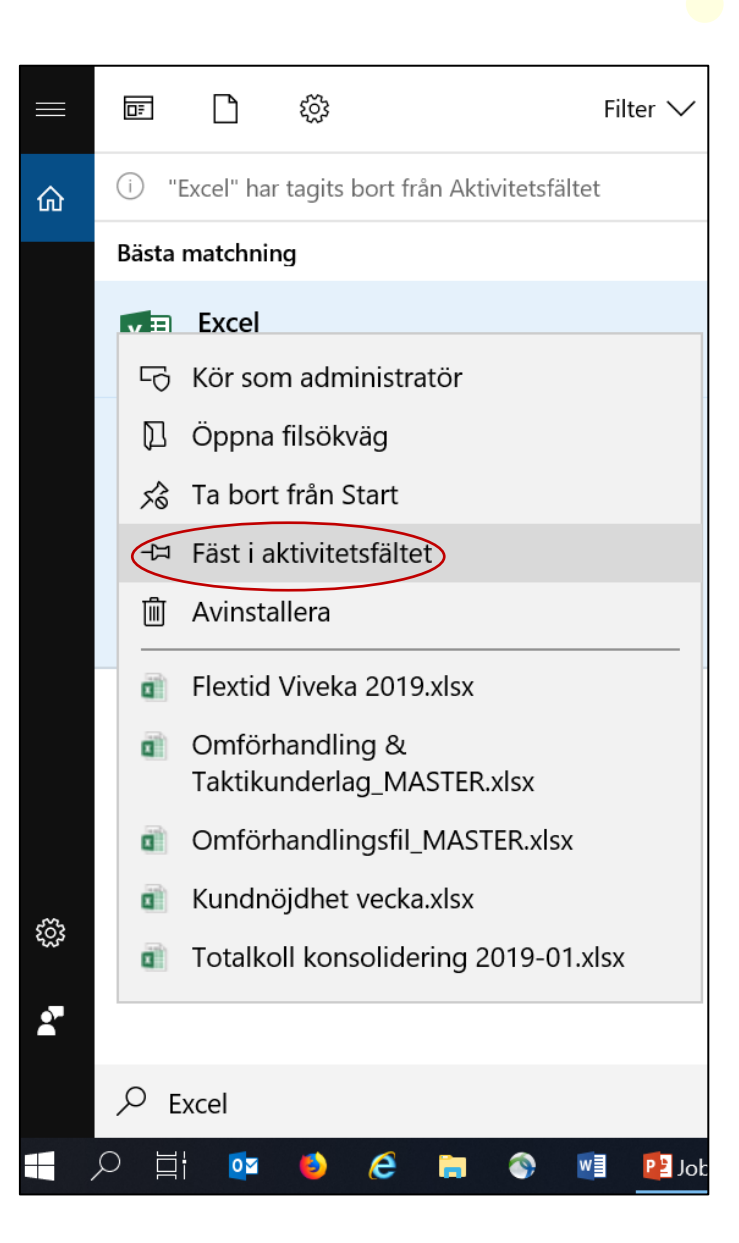

#### Välj Visa och bocka för:

| Arkiv           | Start      | Dela    | Visa                    | Hantera              |                                                    |                          |                   |             |                                                                                                    |                                                                                          |                          |            |
|-----------------|------------|---------|-------------------------|----------------------|----------------------------------------------------|--------------------------|-------------------|-------------|----------------------------------------------------------------------------------------------------|------------------------------------------------------------------------------------------|--------------------------|------------|
| Navigering<br>• | jsfönstret | Förhar  | dsgranskr<br>ationsföns | ingsfönstret<br>tret | Extra stora ikoner<br>Små ikoner<br>Sammanfattning | Stora ikoner<br>EE Lista | Medelstora ikoner | *<br>*<br>* | Gruppera efter •<br>Lägg till kolumner •<br>Sortera<br>efter • Anpassa alla kolumner till innehåll | <ul> <li>Kryssrutor för objekt</li> <li>Filnamnstillägg</li> <li>Dolda objekt</li> </ul> | Dölj markerade<br>objekt | Alternativ |
|                 |            | Fönster |                         |                      |                                                    | Layout                   |                   |             | Aktuell vy                                                                                         | Visa/dölj                                                                                | j                        |            |

- Kryssrutor för objekt
- Filnamnstillägg
- Dolda objekt
- Eller klicka på Alternativ längst till höger så får du upp Mappalternativ.

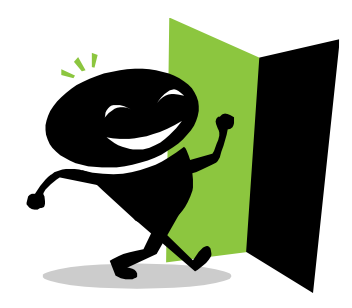

| Mappalternativ  |                                                                                                    | $\times$ |
|-----------------|----------------------------------------------------------------------------------------------------|----------|
| Allmänt Visning | Sökning                                                                                                    |          |
| Mappvyer        | Du kan använda det aktuella visningsläget (t.ex.<br>Detaljerad lista eller Ikoner) för alla mappar av den hä<br>typen.<br>Använd i alla mappar Återställ mappar                                                                                                    | r        |
| Avancerade ins  | ställningar:<br>happar<br>I guiden Dela (rekommenderas)<br>I kryssrutor för att markera objekt<br>iler och mappar<br>a dolda filer, mappar och enheter<br>a inte dolda filer, mappar och enheter<br>a mnstillägg för kända filtyper<br>ppsammanslagningskonflikter<br>rddade operativsystemfiler (rekommenderas)<br>nma enheter<br>atning i listvyer<br>kera det inmatade objektet i vyn<br>Återställ standardvärden | ~        |
|                 | OK Avbryt Verks                                                                                                    | täll     |

#### Utforskaren - Vyinställningar

- Välj flik Visa och välj vyn "Detaljerad lista" för aktuell mapp (om du gillar den).
- Klicka på Alternativ längst till höger så får du upp Mappalternativ.
- Välj eventuellt flik Visning och sedan "Använd i alla mappar".

| <ul> <li>Extra stora ikoner</li> <li>Små ikoner</li> <li>Lista</li> <li>Sammanfattning</li> </ul>                                                           | Medelstora ikoner | Att notera<br>Om man ändrar vyinställningarna eller<br>anpassar en mapp, används inställningarna<br>när mappen öppnas nästa gång. |
|----------------------------------------------------------------------------------------------------|-------------------|----------------------------------------------------------------------------------------------------|
| Mappalternativ                                                                                                    | ×                 | Windows kommer ihåg vyinställningar och anpassningar för de senaste 400 mapparna.                                                 |
| Mappvyer<br>Du kan använda det aktuella visningsläget (t.ex.<br>Detaljerad lista eller Ikoner) för alla mappar av den här<br>typen.<br>Använd i alla mappar |                   |                                                                                                    |

Gå fram och tillbaks till nyligen besökta mappar viapilarna i Utforskaren.

| Arkiv                    | Start      | Dela    | Visa                    |                        |                                                      |                |                    |
|--------------------------|------------|---------|-------------------------|------------------------|------------------------------------------------------|----------------|--------------------|
| Navigering               | gsfönstret | Förhar  | ndsgransk<br>nationsför | ningsfönstret<br>stret | Extra stora ikoner<br>Små ikoner<br>E Sammanfattning | Stora ikoner   | Detaljerad lista   |
|                          |            | Fönster |                         |                        |                                                      | Layout         |                    |
| $\leftarrow \rightarrow$ | · 1        | ) > D   | en här d                | atorn 🔉 Avd            | elning (K:) 🕨 Markna                                 | d > Gemensam > | Mallar och Rutiner |

#### Utforskaren, Olika vyinställningar

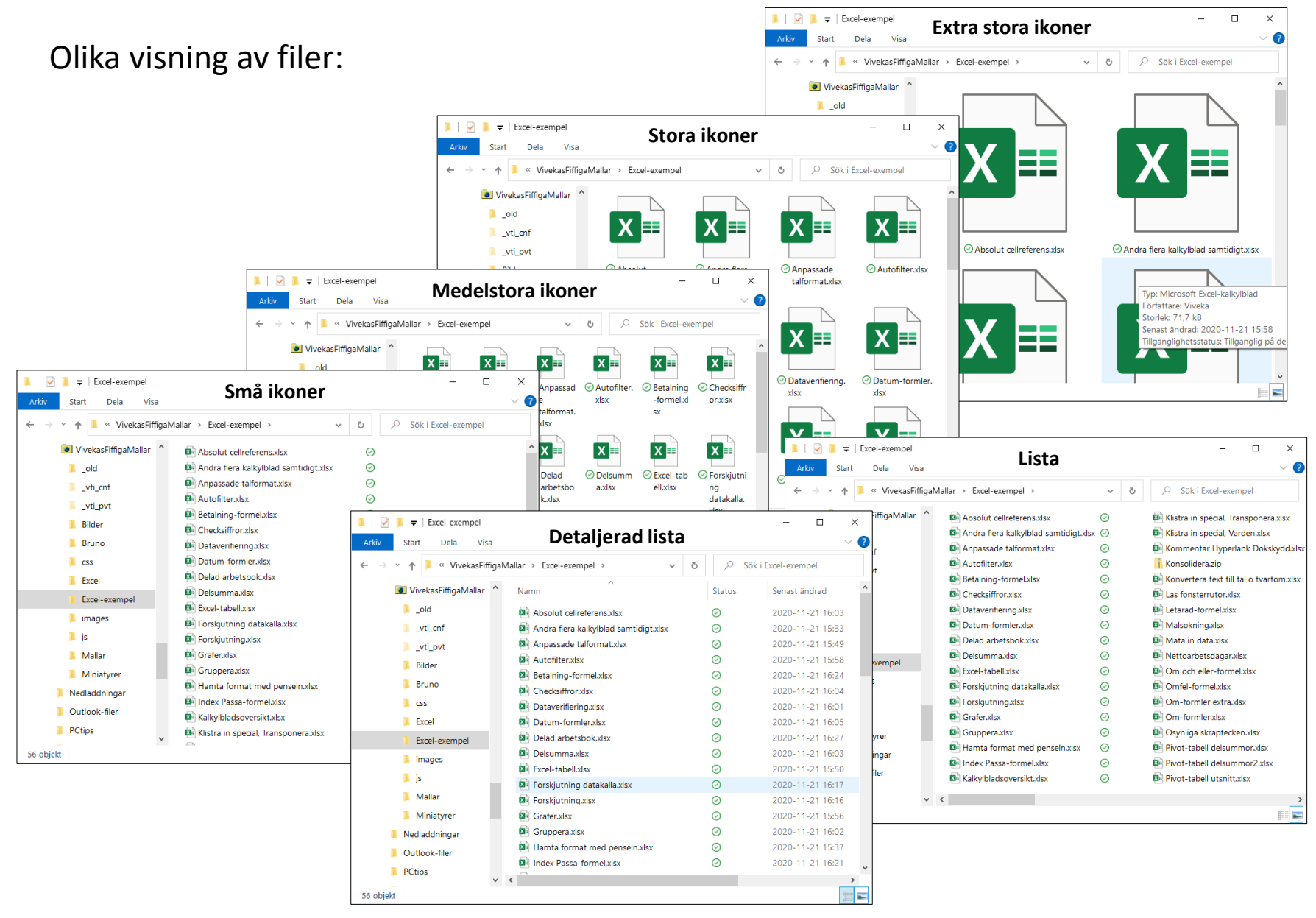

#### Utforskaren, Genvägar till mappar och dokument

- Öppna Utforskaren.
- Högerklicka på aktuell mapp eller dokument (i högra delen av Utforskaren) och välja Skapa genväg. Flytta sedan genvägen till den mapp där du vill ha den.

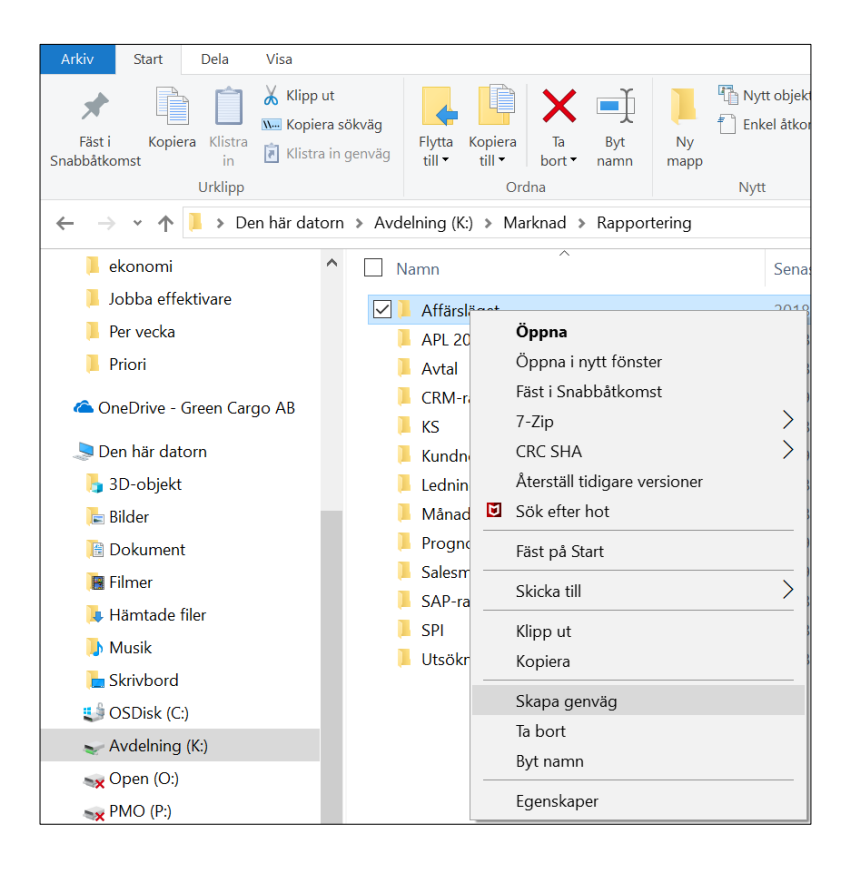

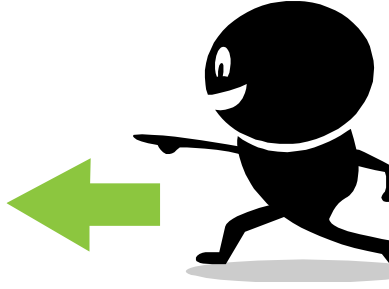

🗹 🔒 Affärsläget - genväg

# Utforskaren, Mappar i Snabbåtkomst

• Öppna Utforskaren.

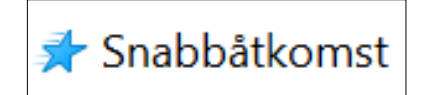

- Leta reda på den mapp du vill ha i Snabbåtkomst i mapplistan till vänster.
- Högerklicka på den och välj "Fäst i Snabbåtkomst".

| > • 🛧 📜 > Den                    | här datorn | > Avdelning (K:) > Ma | rknad > Rapportering            |           |
|----------------------------------|------------|-----------------------|---------------------------------|-----------|
| 🗲 Snabhåtkomst                   | ^          | Namn ^                | Senast ändrad                   | Тур       |
| Skrivbord                        | *          | Affärsläget           | <u></u>                         | Cile      |
| 🐌 Hämtade filer                  | *          | APL 2013              | Öppna i nytt fönster            |           |
| 🔚 Bilder                         | *          | CRM-rappo             | Fäst i Snabbåtkomst             |           |
| <b>√</b> ? H:\                   | *          | KS                    | 7-Zip                           | >         |
| Mallar och Rutiner Omf 2018-2019 | *          | Kundnöjdhe            | Aterställ tidid ♥ 📌 Snabbåtkoms | st        |
| 2019                             | *          | Månadsrap             | Sök efter ho                    | *         |
|                                  |            |                       | 📜 🖡 Hämtade fil                 | er 🖈      |
|                                  |            |                       | 🔚 Bilder                        | *         |
|                                  |            |                       | <b>_?</b> H:∖                   | *         |
|                                  |            |                       | 📜 Affärsläget                   | *         |
|                                  |            |                       | 📙 Mallar och F                  | Rutiner 🖈 |

eller - Dra en mapp in i Snabbåtkomst, det går också bra!

### Utforskaren, Taggning av filer

Man kan "tagga" en fil i Utforskaren för att märka den.

- Öppna Utforskaren (eller aktuellt Office-program).
- Högerklicka på aktuell fil och välj Egenskaper.
- Välj flik Information och ange din tagg i fältet Taggar. Klicka på OK.
- Högerklicka i Utforskarens rubrikrad och lägg till kolumn Taggar.
   Egenskaper för BO bortbokn fel intäkt Nordic Sugar 1901.xl,... ×

Egenskap

Titel

Ämne Taggar

Kategorier Kommentarer

Beskrivning

Allmänt Säkerhet Information Tidigare versioner

Värde

Attesterad

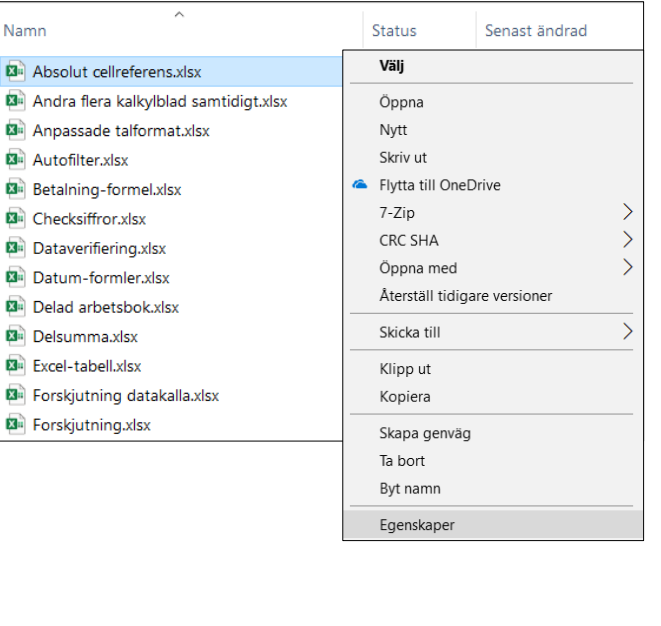

| Ursprun<br>Författare<br>Senast sp      | g<br>s003sj<br>parad av Annika Andre | asson                    |                     |                |
|-----------------------------------------|--------------------------------------|--------------------------|---------------------|----------------|
| Namn                                    | Status                               | Senast ändrad            | Тур                 | Storlek Taggar |
| Absolut cellreferens.xlsx               | $\odot$                              | 2020-11-22 14:00         | Microsoft Excel-kal | 18 kB Excel    |
| 🙉 Andra flera kalkylblad samtidigt.xlsx | $\odot$                              | 2020-11-22 14:00         | Microsoft Excel-kal | 147 kB Excel   |
| 🔊 Anpassade talformat.xlsx              | $\odot$                              | 2020-11-22 14:00         | Microsoft Excel-kal | 20 kB Excel    |
| 💁 Autofilter.xlsx                       | $\odot$                              | 2020-11-22 14:00         | Microsoft Excel-kal | 72 kB Excel    |
| 🔯 Betalning-formel.xlsx                 | $\odot$                              | 2020-11-21 16:24         | Microsoft Excel-kal | 57 kB          |
| 🔯 Checksiffror.xlsx                     | $\odot$                              | 2020-11-21 16:04         | Microsoft Excel-kal | 19 kB          |
|                                         | OK                                   | Avbryt <u>V</u> erkställ |                     |                |

 $\sim$ 

#### Skrivare, Followme

Skrivaren Followme är redan tillagd på våra nya datorer.

#### **Registrera kort/tagg**

- Du får meddelande om att kortet ej är känt.
- Logga in för att registrera kortet genom att använda samma användarID och Lösenord som till din PC.
- Det utdragbara tangentbordet kan med fördel användas.
- Avsluta genom att trycka "Inloggning".

#### Inloggning

- Identifiering med passerkortet som hålls kopieringsmaskinens läsare.
- Inloggning kan även göras via det utdragbara tangentbordet

#### Utloggning

- Utloggning kan göras via knappen Utloggning.
- Efter utskrift loggas man automatiskt ut efter 30 sek 🗙 Utloggning

#### Skrivarinställningar

Om du valt att skriva ut t ex med färg och 1-sidigt så ligger inte dessa inställningar kvar nästa gång du öppnar ditt Office-program.

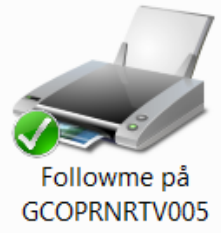

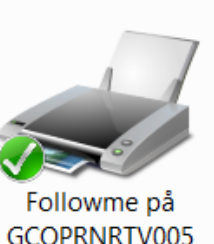

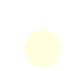

Det går att anpassa färgerna i Office-programmen.

Inställningarna kan göras i Excel, Word, PowerPoint eller Outlook.

Det spelar ingen roll i vilket program det görs, det slår igenom i alla programmen.

- Välj Arkiv / Allmänt
- Välj vilken Office-bakgrund du vill ha. Standard är Färgglatt, övriga val är Mörkgrått, Svart eller Vitt.
- Bocka för "Använd alltid dessa värden oberoende av inloggning i Office".

| Excel-alternativ            |                                                                       |
|-----------------------------|-----------------------------------------------------------------------|
| Allmänt                     | visa rormateringsverktygsrattet vid markering ♥                       |
| Formler                     | $\checkmark$ Aktivera <u>dynamisk</u> förhandsgranskning (1)          |
| Data                        | Format för skärmtips: Visa funktionsbeskrivningar i skärmtips 🔻       |
| Språkkontroll               | När du skapar nya arbetsböcker                                        |
| Spara                       | Använd det här som standardteckensnitt: Arial                         |
| Språk                       | Teckenstorlek: 10 💌                                                   |
| Hjälpmedel                  | Standardvy för nya kalkylblad:                                        |
| Avancerat                   | Inkludera s <u>å</u> här många blad: 1 🗘                              |
| Anpassa menyfliksområdet    | Anpassa Microsoft Office                                              |
| Verktygsfältet Snabbåtkomst | Anv <u>ä</u> ndarnamn: Viveka Söderström                              |
| Tillägg                     | Använd alltid dessa vä <u>r</u> den oberoende av inloggning i Office. |
| Säkerhetscenter             | Office- <u>b</u> akgrund: Moln •                                      |
|                             | Office- <u>t</u> ema: <b>Vitt ▼</b>                                   |

# Microsoft Office, OneDrive

 Spara dina dokument i "molnet" på enhet OneDrive för att komma åt dem från en webbläsare.

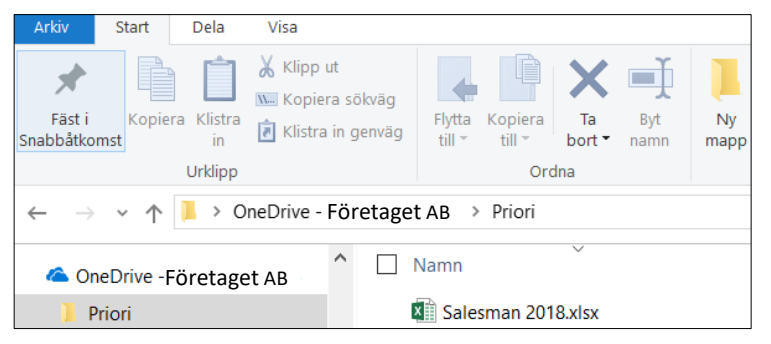

TIPS:

Om du jobbar via VPN och ibland har problem att ansluta till din H-server kan det vara ett alternativ att spara dokumenten på OneDrive.

 Logga in till https://www.office.com. Här hittar du OneDrive, Outlook Web App och övriga molnbaserade Office-program.

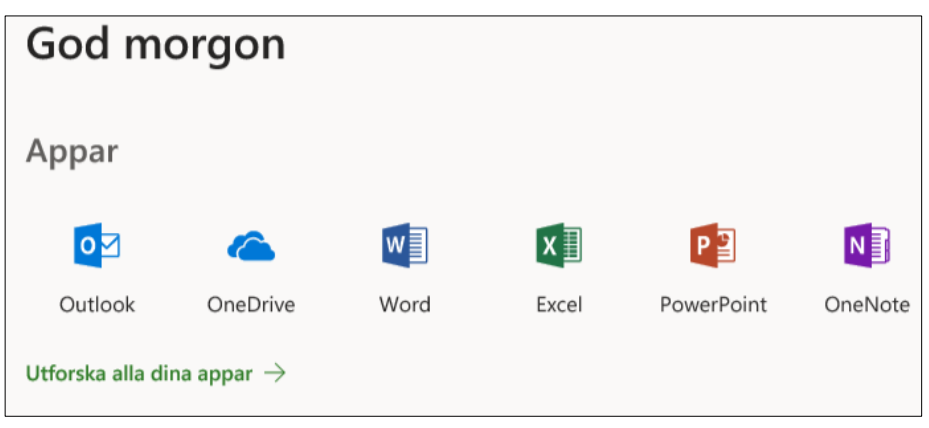

• Klicka på symbolen för OneDrive för att hitta dina uppladdade dokument.

# Excel, Alternativ

Välj Arkiv / Alternativ / Flik:

#### Allmänt

Välj Teckensnitt, Teckenstorlek och lägg in ditt Användarnamn. Välj Anpassa Microsoft Office.

| Anpassa Microsoft                                                                                                    | Office                                                |
|----------------------------------------------------------------------------------------------------|-------------------------------------------------------|
| Anv <u>ä</u> ndarnamn:                                                                                                    | Viveka Söderström                                     |
| ✓ Använd alltid der Använd alltid der Använd alltid der Använd alltid der Använder Använd | essa vä <u>r</u> den oberoende av inloggning i Office |
| Office- <u>b</u> akgrund:                                                                                                    | Ingen bakgrund 🔻                                      |
| Office- <u>t</u> ema:                                                                                                    | Färgglatt 🔻                                           |
| Sekretessinställnin                                                                                                    | Färgglatt<br>Mörkgrått                                |
| Sekretessinställnir                                                                                                    | Svart                                                 |
|                                                                                                    | Vitt                                                  |

Välj Office-bakgrund och välj Office-tema. OBS slår igenom i alla Office-program!

#### Formler

Ta bort bocken i fältet HÄMTA PIVOTDATA-funktioner för pivottabellreferenser.

#### Anpassa menyfliksområdet

Bocka för fliken "Utvecklare" i högra delen av bilden om du jobbar med makron.

#### Verktygsfältet snabbåtkomst

Välj de kommandon som du alltid vill se högst upp. Se nästa bild.

#### Säkerhetscenter / Inställningar för säkerhetscenter / Makroinställningar

Bocka för "Aktivera alla makron" (rekommenderas inte, kod som kan vara skadlig kan köras) Denna inställning behövs om man arbetar med makron.

# Verktygsfältet Snabbåtkomst

I exemplet, Excel

- Välj Arkiv / Alternativ / Verktygsfältet snabbåtkomst.
- Välj de kommandon som du alltid vill se högst upp till höger i aktuellt program.
- Klicka på OK.

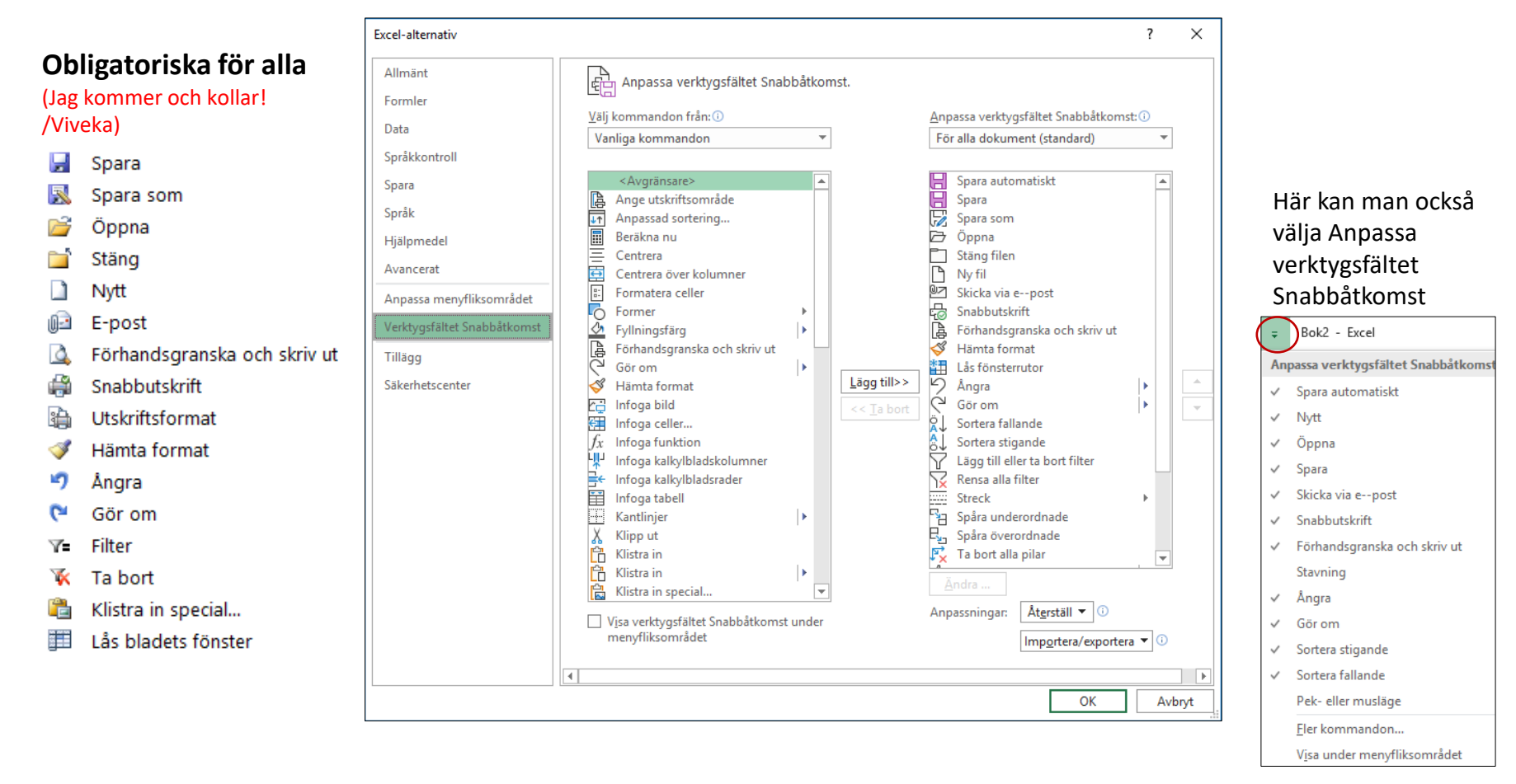

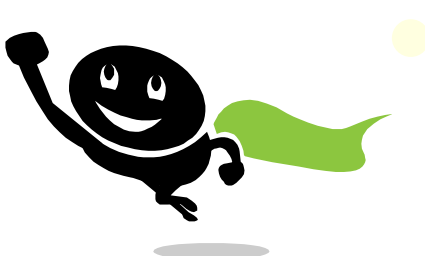

# Excel, Nåla fast ofta använda dokument 1

• Öppna aktuellt Office-program, i exemplet Excel.

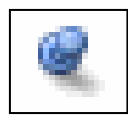

- Klicka på Arkiv / Öppna och "nåla fast" dokument under Arbetsböcker.
- Nåla fast mappar under Mappar.

| G Start               | Öppna                                                          |                                                                                               |                    |
|-----------------------|----------------------------------------------------------------|-----------------------------------------------------------------------------------------------|--------------------|
| 🗅 Nytt                | C Senaste                                                      | Arbetsböcker Mappar                                                                           |                    |
| 🗁 Öppna               | $\chi^{Q}$ Delas med mig                                       | ,                                                                                             |                    |
| Info                  | Green Cargo AB                                                 | 🕒 Namn                                                                                        | Ändringsdatum      |
| Spara                 | OneDrive – Företaget AB<br>viveka.soderstrom@greencargo.com    | Fästa<br>Kundnöjdhet vecka.xlsx<br>K: » Marknad » Rapportering » Kundnöjdhet » Per vecka      | ☆ 2020-06-22 11:36 |
| Spara som<br>Skriv ut | Webbplatser – Företaget AB<br>viveka.soderstrom@greencargo.com | Omförhandlingsfil 2020_MASTER.xlsx<br>K: » Marknad » Gemensam » Omförhandlingar » Omf 2020-20 | ☆ 2020-06-16 09:46 |
| Dela                  | Personligt OneDrive – Privat                                   | Omförhandlingsfil_MASTER.xlsx<br>K: » Marknad » Gemensam » Omförhandlingar » Omf 2019-2020    | 2020-06-03 06:17   |
| Exportera             | viveka_soderstrom@hotmail.com                                  | Semesterplan 2020.xlsx<br>K: » Marknad » Gemensam » Semesterplaner » Semester 2020            | ☆ 2020-06-01 12:54 |
| Stäng                 | Den här datorn                                                 | Säljarlista 2020-02.xlsx<br>K: » Marknad » Gemensam » Omförhandlingar » Omf 2019-2020         | ☆ 2020-05-18 12:56 |
|                       | Lägg till en plats                                             | Taktikfil 2020_MASTER.xlsx<br>K: » Marknad » Gemensam » Omförhandlingar » Omf 2020-20         | ☆ 2020-06-22 10:54 |
|                       | Bläddra                                                        | Arsplanering 2020 Marknad.xlsx<br>\\GCFILER01 » Avdelning\$ » Marknad » Rapportering » Progno | ☆ 2020-06-11 12:19 |

# Excel, Nåla fast ofta använda dokument 2

- Högerklicka på aktuellt Office-program i Aktivitetsfältet, i exemplet Excel.
- Nåla fast aktuella dokument genom att klicka på kartnålen till höger.

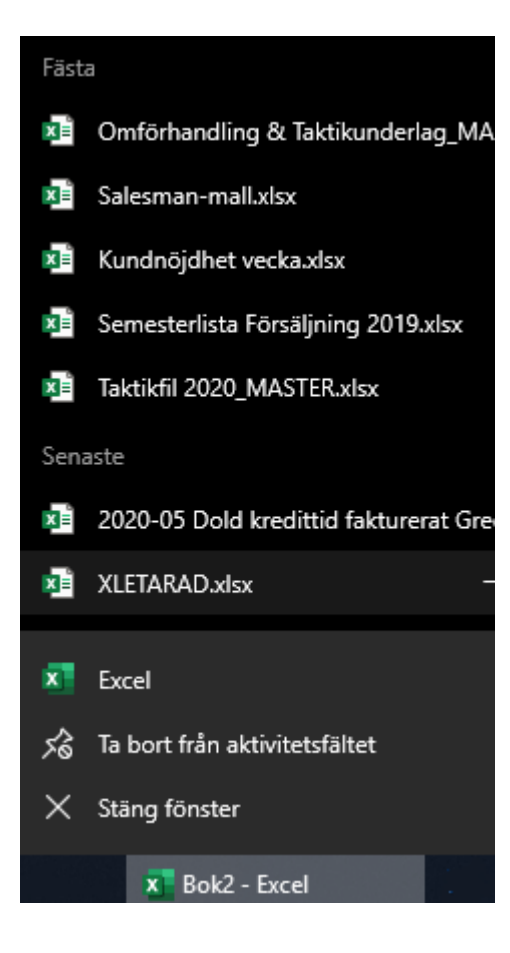

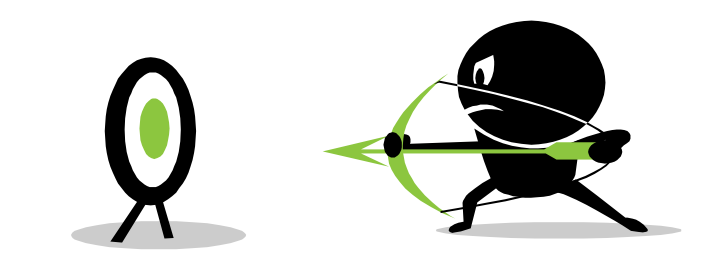

#### Excel, Skrivskydda ett dokument

- Högerklicka på aktuellt dokument i Utforskaren (eller i aktuellt program).
- Välj Egenskaper.
- Bocka för attributet Skrivskydd och klicka på Verkställ.

|   | Öppna                        |   |
|---|------------------------------|---|
|   | Nytt                         |   |
|   | Skriv ut                     |   |
|   | 7-Zip                        | > |
|   | CRC SHA                      | > |
| Ŕ | Dela                         |   |
|   | Öppna med                    | > |
| C | Sök efter hot                |   |
|   | Återställ tidigare versioner |   |
|   | Skicka till                  | > |
|   | Klipp ut                     |   |
|   | Kopiera                      |   |
|   | Skapa genväg                 |   |
|   | Ta bort                      |   |
|   | Byt namn                     |   |
| < | Egenskaper                   |   |

Det fungerar på samma sätt för alla Microsoft Office-dokument.

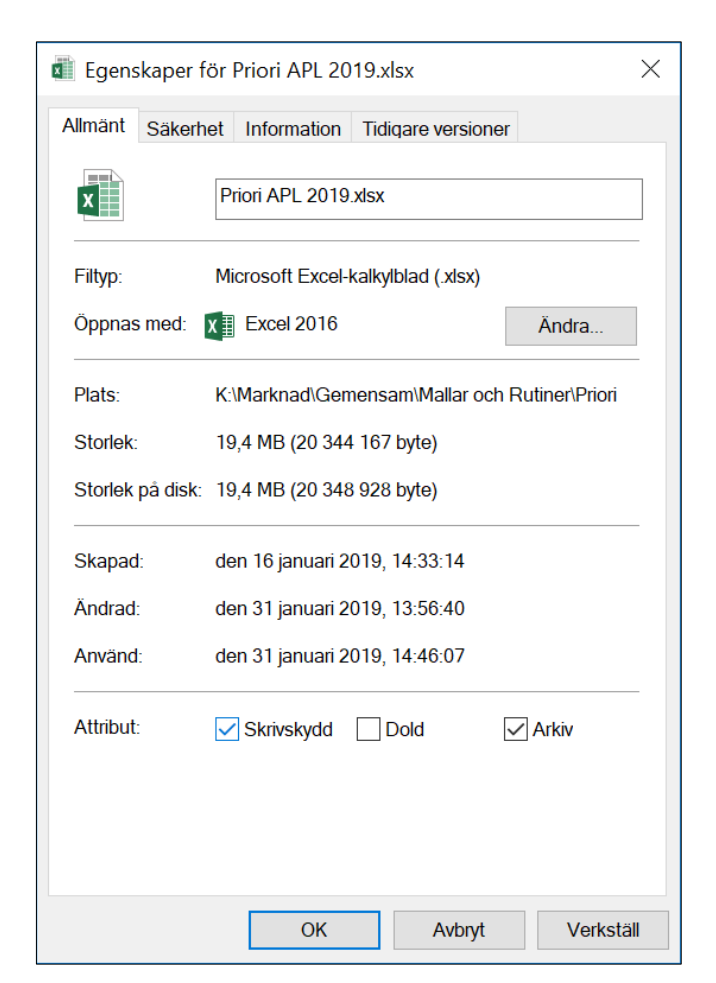

#### Markera till slut av område eller kalkylblad

Ctrl + Skift + valfri piltangent

Infoga rad eller kolumnCtrl +Ta bort rad eller kolumnCtrl -

#### Klistra in via Ctrl +

Kopiera eller klipp ut en rad eller kolumn Klistra sedan in den via Ctrl +

**Dra ner formel** "Dra ner" en formel till sista rad i område via plustecknet

#### Samma data i flera celler via Ctrl + Enter

Markera alla aktuella celler Mata in aktuell data, Tryck Ctrl + Enter

#### Markera, avmarkera listrutor

Använd Mellanslagstangenten.

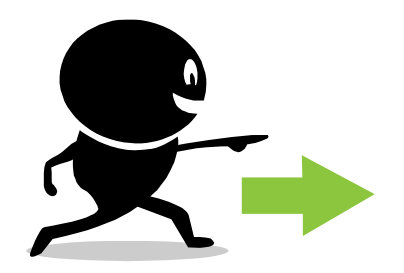

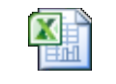

Snabb navigering i Excel.xlsx

| Faktnr   | Med checksiffror |
|----------|------------------|
| 90267889 | 9026788902       |
| 90269632 | 9026963208       |
| 90264154 | 9026415407       |
| 90264155 | 9026415506       |
| 90264159 | 9026415902       |
| 90267889 | т                |
| 90269632 |                  |
| 90264154 |                  |
| 90264155 |                  |
| 90264159 |                  |

#### Excel, Kalkylbladsöversikt

- Högerklicka på flikrullningsknapparna.
- Scrolla ned för att se flera flikar.
- Dubbelklicka på ett kalkylblad för att välja det.
- Håll ned Control-knappen och högerklicka för att komma till sista bladet.

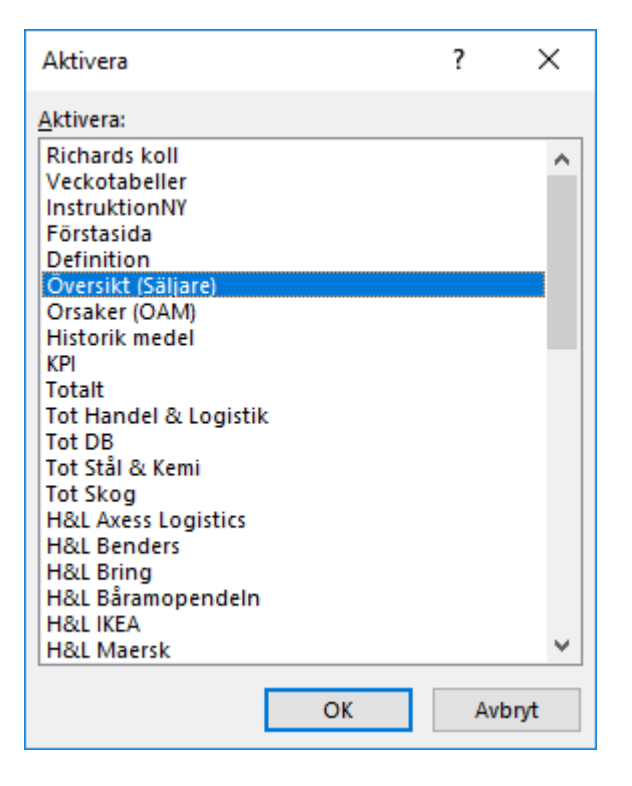

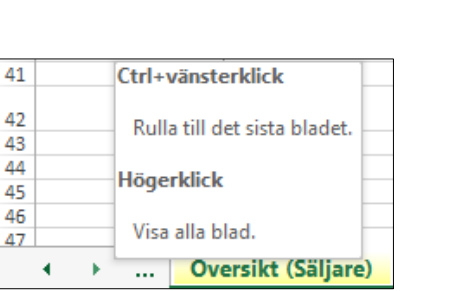

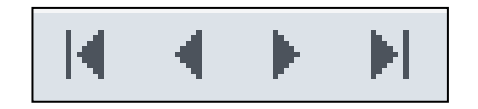

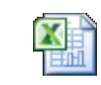

Kalkylbladsöversik t.xlsx

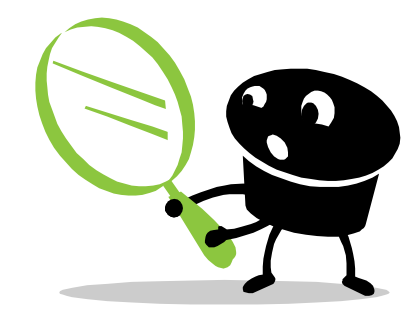

#### Excel, Statusfält

- Markera ett antal celler. Medel, Antal och Summa syns nu i statusfältet längst nere till höger i bilden.
- Högerklicka i statusfältet för att välja bland funktioner.

| 2020-11-28 SEK    | -149,02                       |
|-------------------|-------------------------------|
| 2020-11-27 USD    | -148 952,81                   |
| 2020-11-27 USD    | 148 952,81                    |
| 2020-11-30 USD    | 0,00                          |
| 2020-11-30 USD    | 0,00                          |
| 2020-12-05 USD    | -46 430,46                    |
| 2020-12-05 USD    | 46 430,46                     |
| 2020-11-27 USD    | -409 772,63                   |
| 2020-11-27 USD    | 409 772,63                    |
| 2020-11-30 USD    | 0,00                          |
| 2020-11-30 USD    | 0,00                          |
|                   | لكأ                           |
| ÷ •               |                               |
| Medel: 169 336,33 | Antal: 25 Summa: 4 233 408,35 |
|                   |                               |

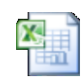

Statusfält.xlsx

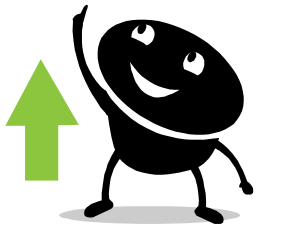

| An           | passa statusfältet                     |                  |
|--------------|----------------------------------------|------------------|
| ~            | <u>C</u> elläge                        |                  |
| $\checkmark$ | <u>S</u> nabbfyll tomma celler         |                  |
| $\checkmark$ | Snabbfyll ändrade celler               |                  |
| $\checkmark$ | Signaturer                             | Av               |
| $\checkmark$ | Informations <u>h</u> anteringsprincip | Av               |
| $\checkmark$ | <u>B</u> ehörigheter                   | Av               |
|              | Caps Lock                              | Av               |
|              | NumLock                                | Nä               |
| $\checkmark$ | ScrollLock                             | Av               |
| $\checkmark$ | <u>F</u> asta decimaler                | Av               |
|              | <u>Ö</u> verskrivningsläge             |                  |
| ~            | <u>S</u> lutläge                       |                  |
| ~            | Inspelning av makro                    | Ingen inspelning |
|              | Tillgänglighetskontroll                |                  |
| $\checkmark$ | <u>M</u> arkeringsläge                 |                  |
| ~            | Sidnummer                              |                  |
| $\checkmark$ | Medel                                  | 47,75            |
| ~            | Antal                                  | 67               |
|              | <u>N</u> umeriskt antal                |                  |
|              | <u>M</u> inimum                        |                  |
|              | <u>M</u> aximum                        |                  |
| $\checkmark$ | <u>S</u> umma                          | 3 199,17         |
| ~            | Uppladdningss <u>t</u> atus            |                  |
| ~            | <u>V</u> isningsgenvägar               |                  |
| ~            | Zoom <u>r</u> eglage                   |                  |
| ~            | Zoom                                   | 100 %            |

#### Excel, Stäng tillfälligt av Automatisk beräkning

Det tar ibland mycket lång tid att filtrera i stora Excel-filer.

Då kan det vara bra att tillfälligt stänga av den automatiska formelberäkningen.

- Välj flik Formler och sedan Beräkningsalternativ / Manuell.
- Glöm inte att lägga tillbaka Beräkningsalternativ / Automatisk när nu är klar med din stora fil.

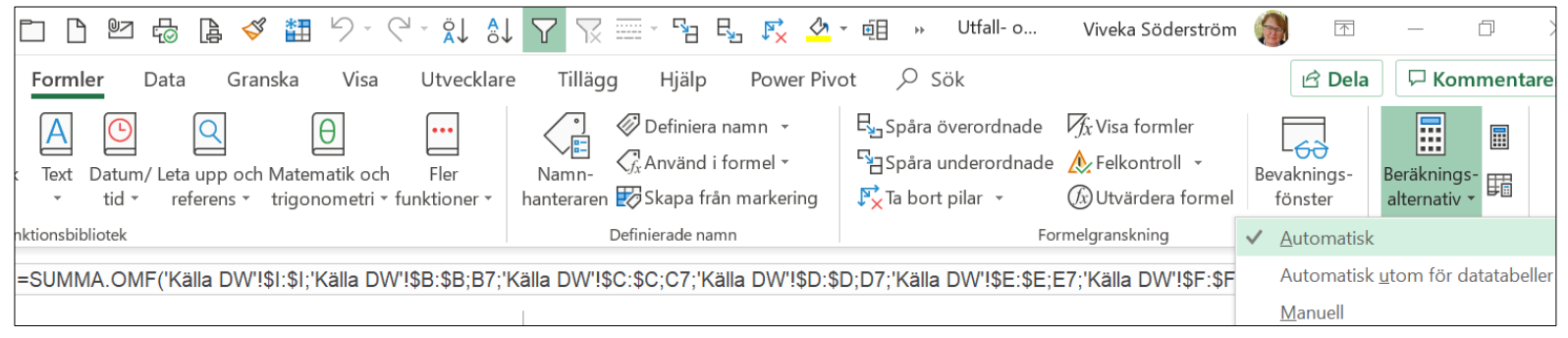

#### Tips:

Man kan lägga till knappar i Snabbåtkomst för Manuell respektive Automatisk

| [<br>Berä<br>alte | knings-<br>rnativ 🝷                      |       |                       |           |            |
|-------------------|------------------------------------------|-------|-----------------------|-----------|------------|
| $\checkmark$      | <u>A</u> utom                            | atisk |                       |           |            |
|                   | Automatisk <u>u</u> tom för datatabeller |       |                       |           |            |
|                   | <u>M</u> anu                             | La    | ägg till i verktygsfå | ältet Sna | abbåtkomst |

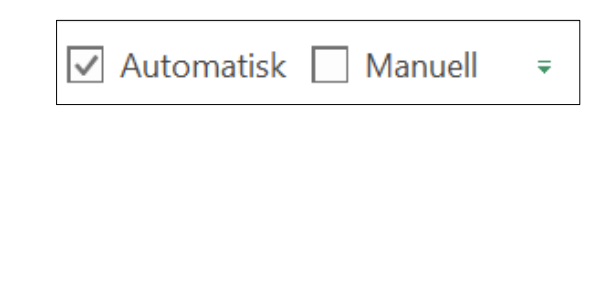

#### Excel, Konvertera text till tal och tvärtom

- Det lättaste sättet att konvertera text till tal och tvärtom är att använda sig av formler.
- Kopiera sedan formlerna, högerklicka och välj Inklistringsalternativ Värden.

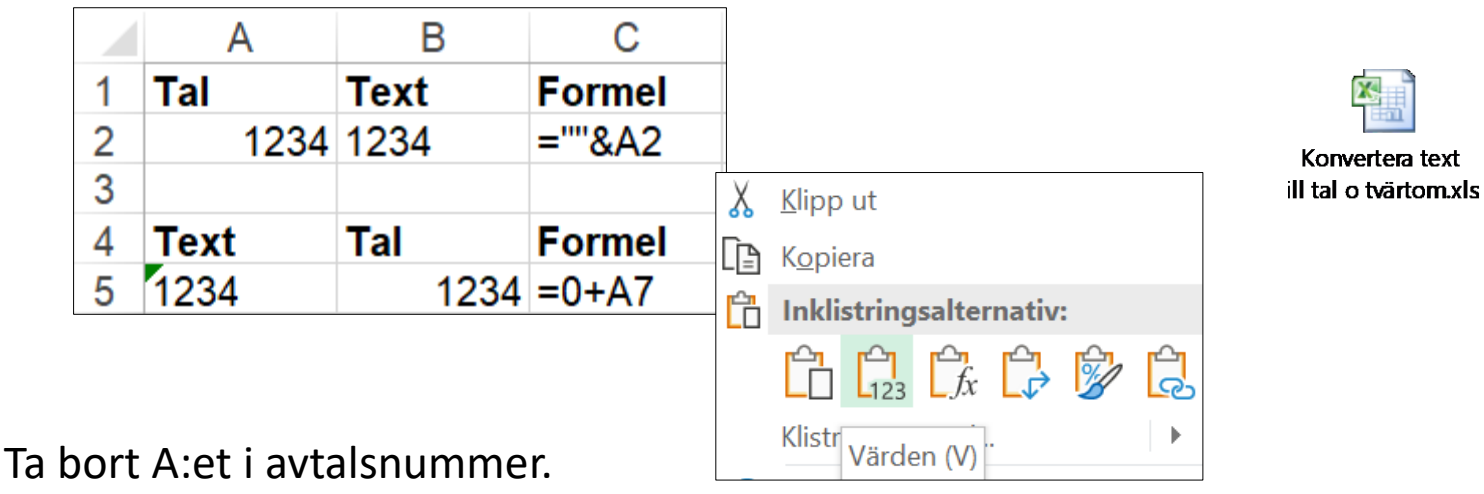

Sök och Ersätt (Ctrl + H) bokstaven A med en apostrof.

| Före    | Efter  | Sök och ersätt                        | ? ×                    |
|---------|--------|---------------------------------------|------------------------|
| A015449 | 015449 | <u>S</u> ök E <u>r</u> sätt           |                        |
| A063000 | 063000 | Sök gfter: A<br>Ersätt med: 1         | ~                      |
| A148134 | 148134 |                                       | Alternati <u>v</u> > > |
| A340721 | 340721 | Ersätt gila Ersäjt Sök alla Sök nästa | Stäng                  |

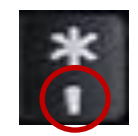

#### Excel, Standardlayout för pivottabell

- Klicka på Arkiv / Alternativ för att öppna dialogrutan Excel-alternativ
- Välj flik Data.
- Klicka på Redigera standardlayout.

| Excel-alternativ                                           |                                                     |                                |
|------------------------------------------------------------|-----------------------------------------------------|--------------------------------|
| Allmänt<br>Formler                                         | Ändra alternativ för dataimport och data            | aanalys.                       |
| Data                                                       | Dataalternativ                                      |                                |
| Språkkontroll                                              | Gör ändringar i standardlayouten för pivottabeller: | <u>R</u> edigera standardlayou |
| Redigera standardlayout                                    | ? ×                                                 |                                |
| <u>L</u> ayoutimport                                       | 1 Importera                                         |                                |
| <u>D</u> elsummor                                          |                                                     |                                |
| Visa inte delsummor                                        | ✓ Inkludera filtrerade element i summor             |                                |
| Totalsummor                                                |                                                     |                                |
| På för rader och kolumner                                  | ~                                                   |                                |
| <u>R</u> apportlayout                                      |                                                     | ,                              |
| Visa i tabellformat                                        | ✓ Upprepa alla elementetiketter                     |                                |
| Tomma rader Infoga en t <u>o</u> m rad efter varje element | Pivottabellalternativ                               |                                |
| Återställ till Excel-standard                              | OK Avbryt                                           |                                |

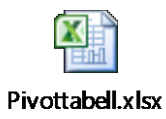

**Microsoft Teams** är ett nav för samarbete i Office 365 där kontakter, innehåll och verktyg som teamet kan samordnas för bättre effektivitet.

I **Teams** kan man hitta offentliga Team att gå med i eller skapa/beställa sina egna.

Teamen är uppdelade i **Kanaler** och i dem kan du hålla möten, snabbmöten, samtala och dela filer.

#### Teams i mobilen

Allt som går att göra i Teams på datorn går också att göra i mobilen.

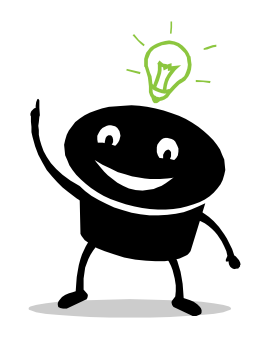

# Teams, Skapa Team

- Klicka på TWE (Teamwork Explorer) i Teams vänstra panel.
- Klicka på knappen Skapa Team. Välj Standard eller Projekt och fyll i formuläret. Varje Team måste ha minst två ägare.
- Välj om teamet ska vara Privat eller Publikt. I ett Publikt team kan vem som helst på företaget ansluta. I ett Privat team måste man bli godkänd av teamets ägare.
- Välj om du vill tillåta Externa medlemmar.
- Klicka på knappen Skapa team och vänta tills du får meddelande om att teamet är färdigt.
- Gå till Team i vänstra panelen där du nu ser ditt nya team.

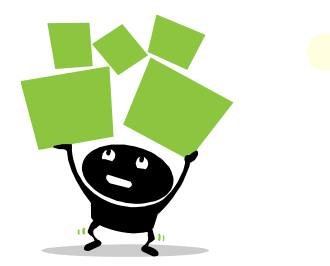

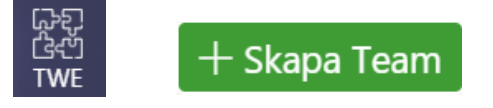

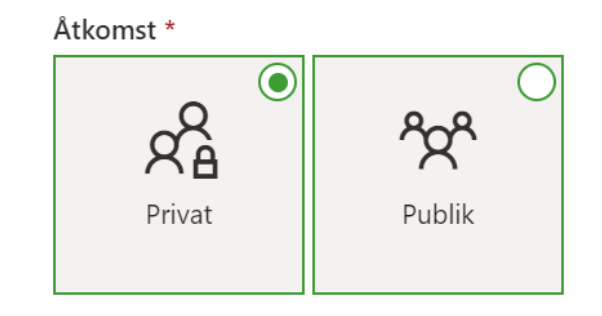

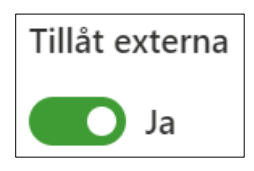

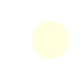

| Outlook                                                                                                    | Teams                                                                                          |
|----------------------------------------------------------------------------------------------------|------------------------------------------------------------------------------------------------|
| Kräver att du hanterar och agerar på alla<br>inkomna meddelanden.                                                            | Sorterar meddelanden i kanaler efter ämne. Fler<br>kan agera på konversationer.                |
| Kräver ofta att du skapar regler för att säkra att<br>du inte missar viktig information och för att<br>minska mejl-inflödet. | Låter dig göra inställningar för vilken information<br>du behöver eller inte.                  |
| Aviserar dig om alla nya meddelanden.                                                                                        | Aviserar dig om meddelanden som du uttryckligen tycker är viktiga.                             |
| Varje meddelande hamnar i en mottagares e-<br>postlåda.                                                                      | @-aviseringar möjliggör att du kan<br>uppmärksamma specifika mottagare när det är<br>relevant. |
| Det går inte att ångra när du skickat mejl.                                                                                  | Du kan redigera meddelanden i efterhand.                                                       |
| Nya personer i en arbetsgrupp eller ett projekt<br>missar lätt information.                                                  | Nya personer i en arbetsgrupp eller ett projekt<br>kan ta del av all historik.                 |

# Teams, Innehåll

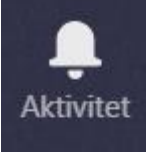

**Aktivitet** Ditt privata nyhetsflöde.

E

**Chat** Som Skype fast i Teams.

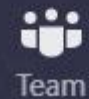

#### Team

Team och Kanaler. Ett Team kan vara din avdelning eller ett projekt. Kanaler är olika arbetsområden inom ett Team.

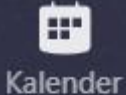

#### Kalender

En exakt kopia av din kalender i Outlook.

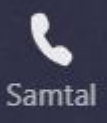

Filer

#### Samtal

Lite samma som Chat men finns som separat funktion då en del företag lägger över sina telefonväxlar här.

#### Filer

Dina senast använda filer i Teams och i OneDrive.

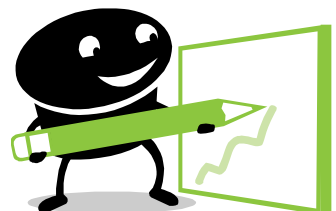

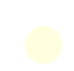

### Teams, rikta dina meddelanden

Använd @ för att nämna en person, en Kanal eller ett Team.

| Förslag                                             |     |
|-----------------------------------------------------|-----|
| Pia Pia Pettersson<br>Pia.Pettersson.@foretaget.com |     |
| @Pia                                                | 0   |
| Förslag                                             |     |
| Arbetsmaterial Lilla Gröna<br>Kanal                 |     |
| @Arbe                                               | e   |
| Förslag                                             |     |
| ok Omförhandling kundavtal 20/21<br>Team            |     |
| @Omför                                              | 205 |

Team eller Kanal med fetstil betyder att det finns något nytt där som man ännu inte läst.

| MR | Maintenance Release Gre | ••• |
|----|-------------------------|-----|
|    | Allmänt                 |     |
|    | Mainframe               |     |
|    | System refresh          |     |

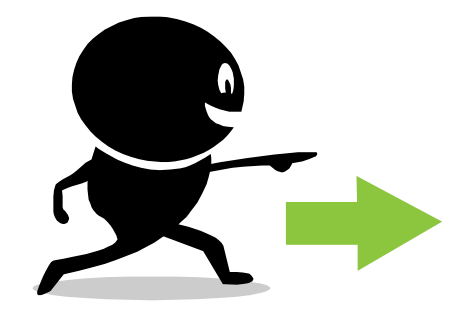

# Teams, Gruppchatt

En gruppchatt är en chatt mellan ett par personer på en gång. Detta sker helt fristående från Team och Kanaler.

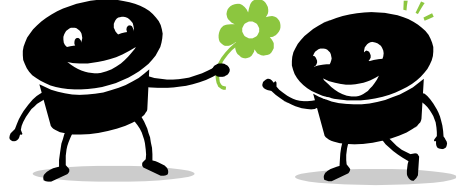

Välj ny chatt via knappen Ny chatt högst upp i chatt-listan.

Välj sedan nedpilen till höger i fältet till och ange ett namn i fältet grupp namn. Namnet visas högst upp i gruppchatten.

| Chatt Senaste Kontakter 🖓                                                           | A Priori 🖉 Chatt Filer +                                         |                                                                                        |
|-------------------------------------------------------------------------------------|------------------------------------------------------------------|----------------------------------------------------------------------------------------|
| ▼ Senaste                                                                           | O <sup>+</sup> Viveka Söderström har lagt till Annika Andreasson | n och 2 andra till chatt.                                                              |
| A Priori 09:02<br>Du: Hej! Jag har skapat en grupp                                  | Viveka Söderström ändrade namnet till Priori.                    | Chatt Senaste Kontakter 🖓                                                              |
| Markera chatten och klicka på de 3 prickarna.<br>Välj Fäst.                         |                                                                  | <ul> <li>Senaste</li> <li>A Priori</li> <li>Du: Hej! Jag har skapat en grup</li> </ul> |
| Du kan dela och samarbeta i filer samt starta möten<br>direkt inifrån gruppchatten. |                                                                  | <ul> <li>C Öppna chatt i nytt fönster</li> <li>ダ Markera som oläst</li> </ul>          |
|                                                                                     |                                                                  | Gy Eact                                                                                |

# Teams, Inställningar för kanalavisering

Högerklicka på en kanal. Välj Kanalmeddelanden.

Ställ in kanalmeddelanden som du vill ha det.

Feed dyker upp under Aktivitet och Banderoll dyker upp nere vid Teams-ikonen i aktivitetsfältet.

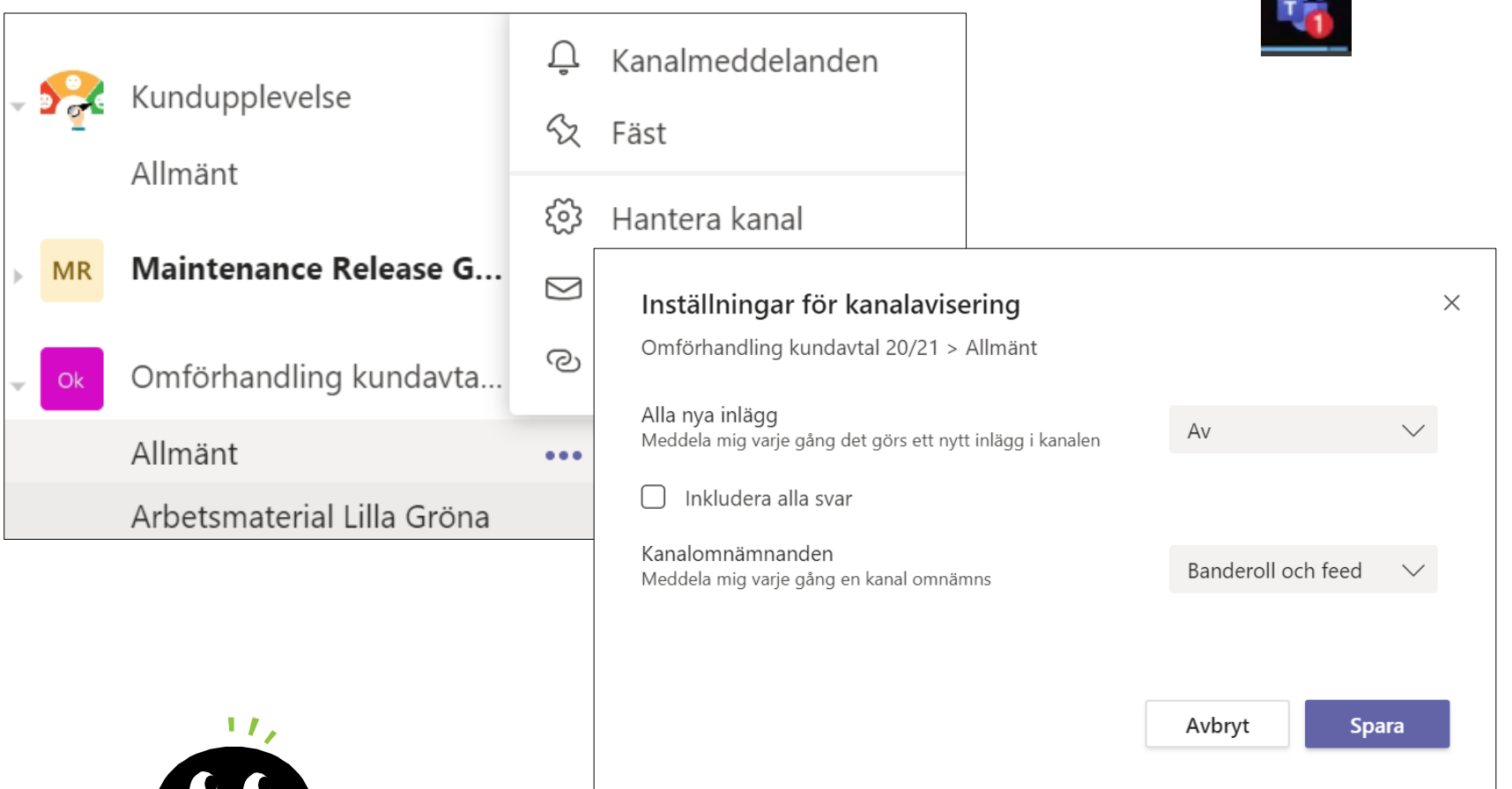

# Teams, Visa din status

Teams anger din status automatiskt i en del fall, till exempel när du pratar i telefon. Om du vill ange din status själv går du till profilen längst upp i Teams och väljer en status från listan.

Du kan även uppdatera din status från kommandofältet. Skriv /tillgänglig, /upptagen, /störej, /straxtillbaka eller /tillfälligtborta för att ställa in status.

#### Tillgänglig - /tillgänglig

Är när du är aktiv i Teams och inte har något i kalendern (till exempel inga möten eller samtal). Observera att Teams automatiskt ställer in din status från tillgänglig till borta när du låser datorn eller när den övergår i vilo- eller strömsparläge. På mobilen sker detta när Teams-appen är i bakgrunden.

#### Upptagen - /upptagen

Är när du vill fokusera på något och du vill att aviseringar ska visas. Om du är i ett möte eller ett samtal ändrar Teams automatiskt din status till *I ett möte* eller *I ett samtal (Upptagen)* när statusen inte är inställd på *Stör ej.* 

#### Stör ej – /störej

Är när du vill fokusera på något eller presentera din skärm och **inte** vill att aviseringar ska visas.

#### Strax tillbaka - / straxtillbaka

Är när du vill ange att du är borta en liten stund. Den här statusen ställs aldrig in automatiskt.

#### Visa som inte vid datorn - /tillfälligtborta

Är när du behöver arbeta utan att svara direkt.

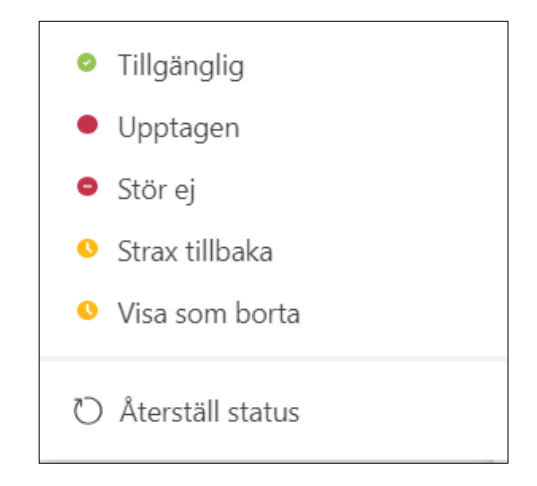

# Teams, Möten

Det går att starta ett möte på 4 olika sätt i Teams.

#### Spontanmöte - Chatt

Klicka på Ny chatt och sök fram aktuell person. Börja chatta och klicka på kamerasymbolen för möte.

#### Spontanmöte Team/Kanal

Klicka på Möte nu från en kanal. De i kanalen som har möjlighet kan då ansluta.

#### Bokade från kalendern i Outlook

Klicka på Teams-möte för att skapa en länk till mötet. Välj rum i din ort via Rumslista till höger och välj ledigt rum. Bjud in deltagare som vanligt. Alla deltagare får en kallelse.

#### Bokade från kalendern i Teams

Klicka på en tid i Teams-kalendern. Ange mötesrubrik och bjud in deltagare. Det går även att i stället för enskilda deltagare bjuda in en Kanal. Lägg eventuellt till plats och klicka på Skicka. Alla deltagare får en kallelse.

<u>Att notera</u>: Man behöver inte ha Teams för att vara med på ett Teams-möte. Man ansluts då via en webbläsare i stället för via Teams.

# Ag Ø ⊡ @F 😳 🛋 ⊳ ႙ ···

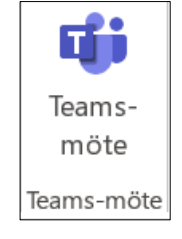

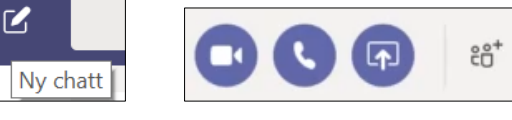

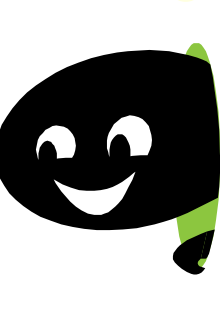

# Teams, Öppna möten i nytt fönster

- Klicka på din profilbild i övre högra hörnet och välj Inställningar.
- Bocka för "Aktivera nytt mötesutseende (nya möten och samtal öppnas i separata fönster. Måste starta om Teams.)"
- Högerklicka på Teams-ikonen och välj Avsluta. Starta om Teams.

Nu startas mötena i ett eget fönster som du även kan dra utanför Teams. Menyn som förut låg i nederkant ligger nu i till höger i överkanten.

Nu startas mötena i ett eget fönster som du även kan dra utanför Teams. Menyn som förut låg i nederkant ligger nu i överkant till höger.

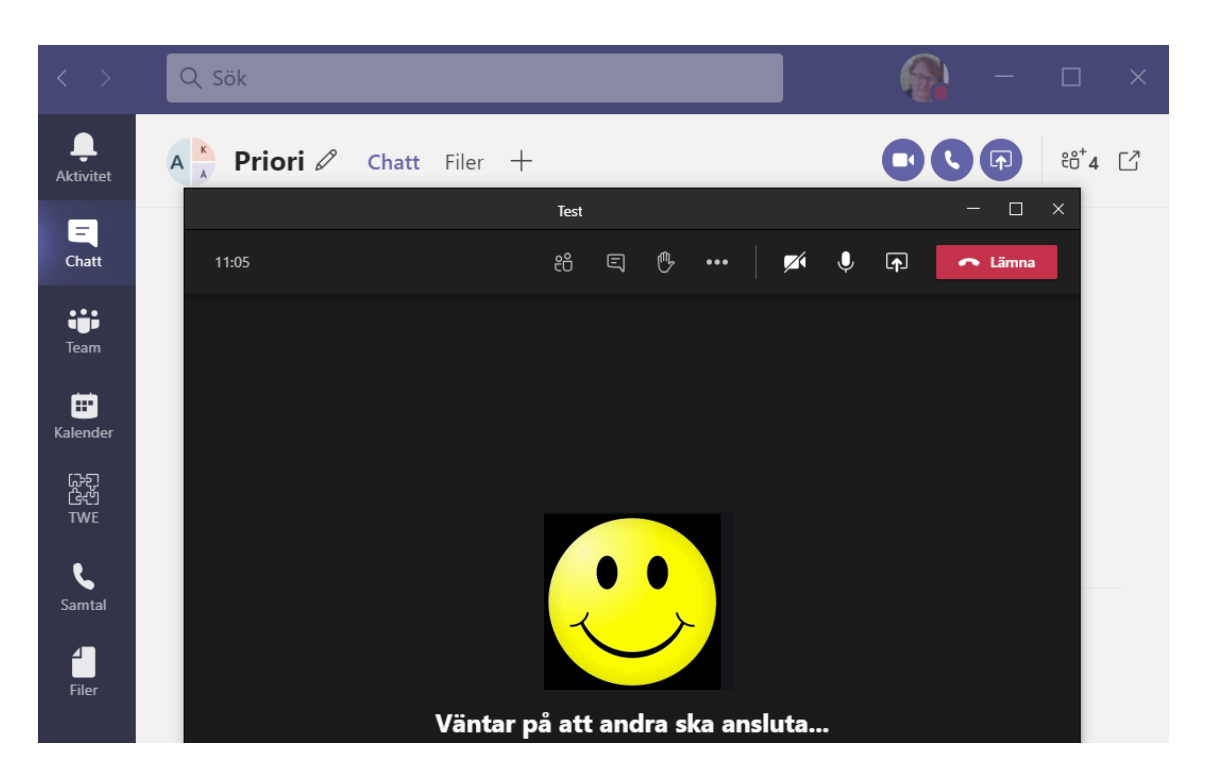

# Teams, Dela

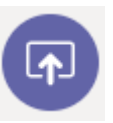

Om du vill dela din skärm i ett möte väljer du Dela Knappen Dela skärm i dina möteskontroller. Välj sedan att presentera hela Skrivbordet, ett Fönster, en PowerPoint-fil eller en Whiteboard.

| Dela din   | Om du vill                                                                               | Det är utmärkt när                                                                                   |
|------------|------------------------------------------------------------------------------------------|----------------------------------------------------------------------------------------------------|
| Skrivbord  | Visa hela skärmen, t. ex.<br>aviseringar och andra<br>aktiviteter på skrivbordet         | Du behöver dela flera<br>fönster på ett smidigt sätt                                                 |
| Fönster    | Visa bara ett fönster och<br>inga meddelanden eller<br>annan aktivitet på<br>skrivbordet | Du behöver bara visa en sak<br>och vill behålla resten av<br>skärmen för dig själv                   |
| PowerPoint | Presentera en PowerPoint-fil<br>som andra kan interagera<br>med                          | Du behöver dela en<br>presentation och vill att<br>andra ska kunna navigera i<br>den i sin egen takt |
| Whiteboard | Redigera samtidigt med<br>andra i realtid                                                | Du vill skissa med andra och<br>låta dina anteckningar vara<br>kopplade till mötet                   |

### Teams, Formatera text

Klicka på symbol A med pensel för att formatera text.

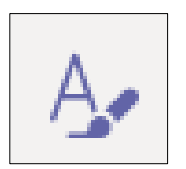

| $oxtimes$ Ny konversation $\sim$ Alla kan svara $\sim$ 1 | 면 Publicera i flera kanaler                                                                                                    | ŵ |
|----------------------------------------------------------|----------------------------------------------------------------------------------------------------|---|
| B I ⊻ S   ∀ A A                                          | Stycke $\checkmark$ $\underline{I}_{x}$ $\mid$ $\overleftarrow{=}$ $\overset{\frown}{=}$ $\overset{\frown}{\equiv}$ $\mid$ $\overset{\frown}{\equiv}$ $\mid$ $\overset{\frown}{=}$ $\overset{\frown}{=}$ |   |
| Agenda för måndagsmötet<br>• Vi ska                      |                                                                                                    |   |
|                                                          | I                                                                                                    |   |
|                                                          |                                                                                                    |   |
|                                                          |                                                                                                    |   |
| A₂ Ø ⓒ ☞ 및 Ô4 ▷ ♀ ··                                     |                                                                                                    |   |

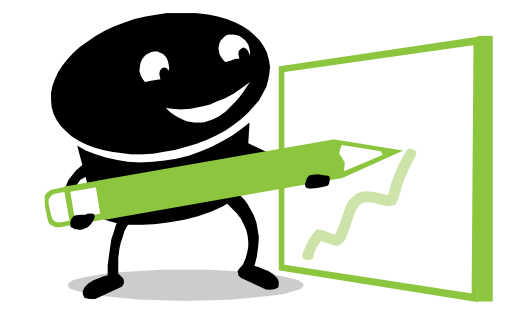

# Teams, Filer - ladda upp

#### Hantera filer

#### Ladda upp till mappar

Skapa en logisk struktur av mappar i en Kanal eller ett Team under **Filer**. Välj aktuell mapp och välj sedan **Ladda upp**.

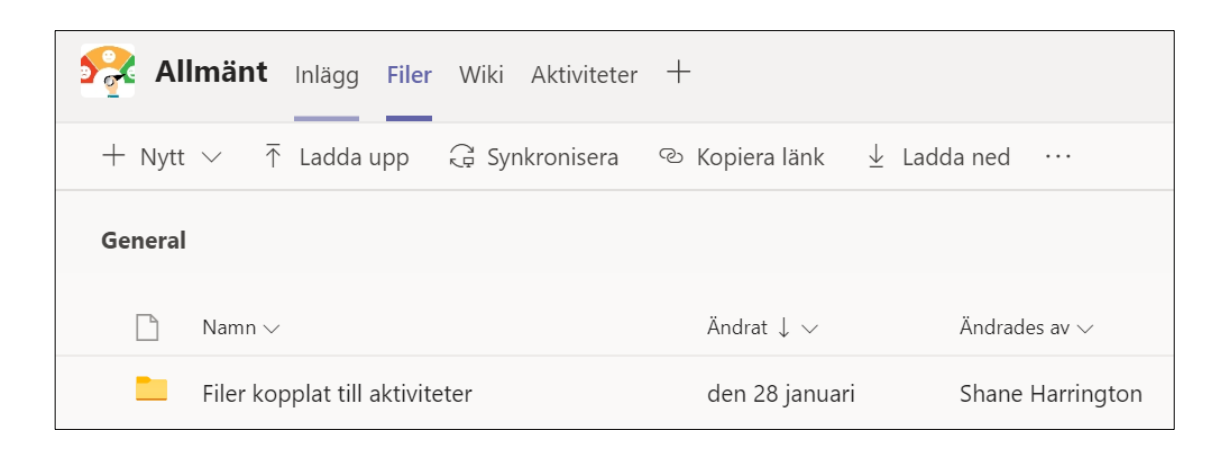

#### Ladda upp till Kanal mm

Välj aktuell Team, Kanal eller Chatt och fliken Filer. Klicka på **Ladda upp** eller dra den aktuella filen hit.

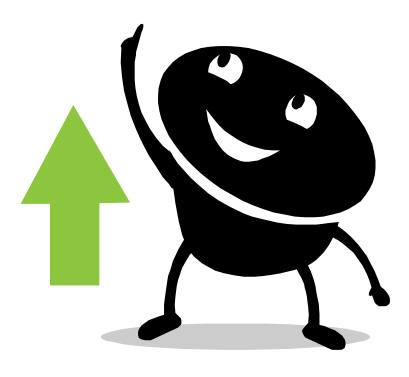

# Teams, Filer – Skapa länk

#### Skapa länk

Om du vill dela en fil på flera ställen i Teams utan att

överföra en kopia varje gång kan du hämta en länk till filen och dela den i stället.

Leta reda på filen i OneDrive eller i en kanal. Högerklicka på den och välj Kopiera länk.

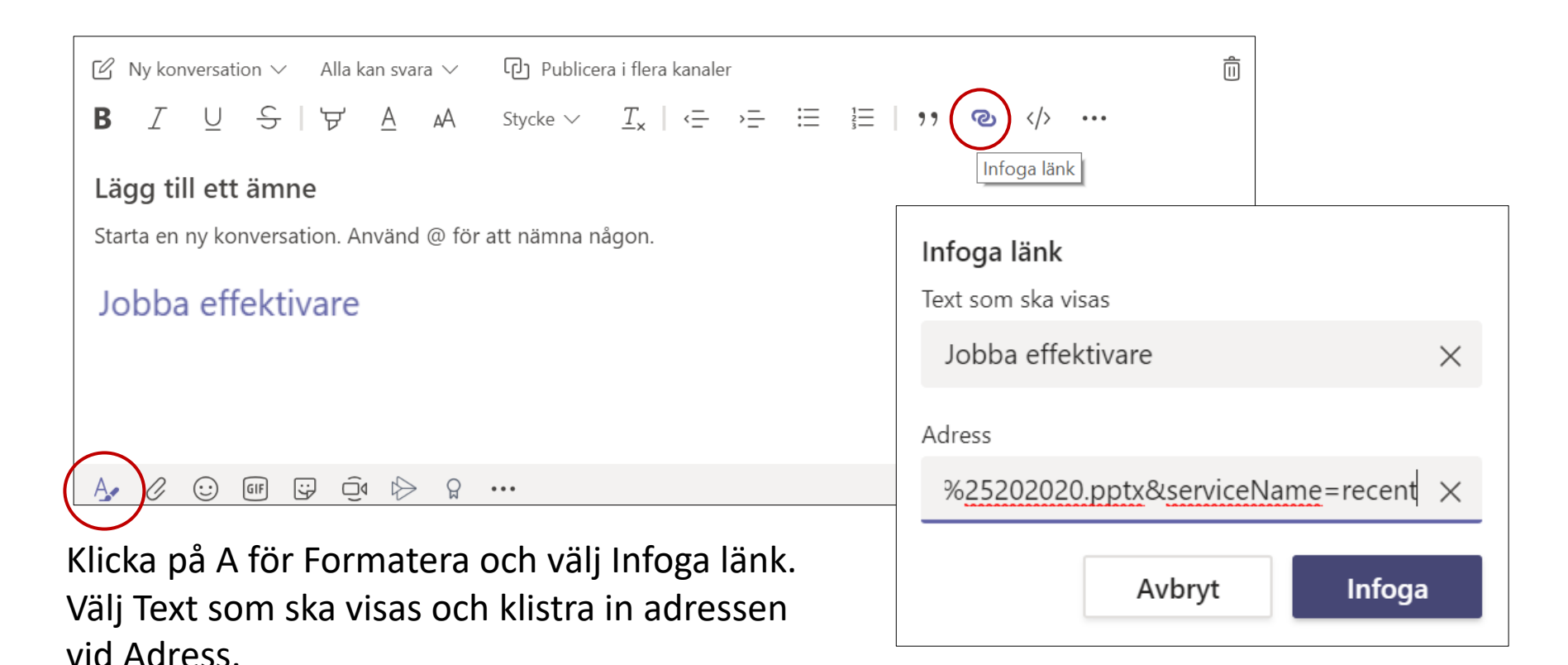

# Skype

Skype för företag 2016 är namnet för applikationen som tidigare gick under namnet Lync. Skype är alltid igång på din dator.

| Skype för företag<br>d händer i dag?                   | ×                        | Skicka ett snabbmeddel |
|--------------------------------------------------------|--------------------------|------------------------|
| Viveka Söderström<br>Tillgänglig ▼<br>Ange din plats ▼ |                          | Ring upp               |
| •                                                      | ξ <u>ο</u> ζζ <b>γ</b> - | Starta ett videosamtal |
| re lindberg<br>KONTAKTER                               | ×                        | Se kontaktkort         |
|                                                        |                          | Fler alternativ        |
| ök fram en kontakt, högerklicl                         | ka och välj kommun       | ikationsalternativ.    |

Dubbelklicka en kontakt för att skriva ett snabbmeddelande, för videosamtal, samtal eller delning av innehåll (skrivbord).

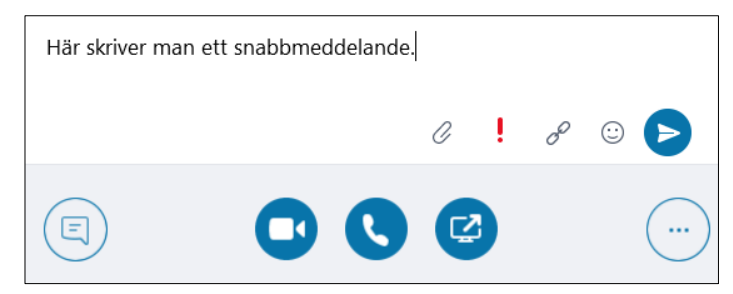

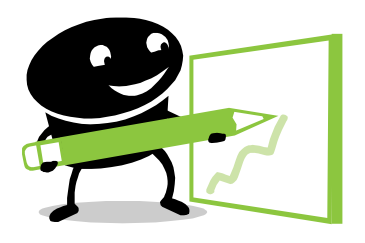

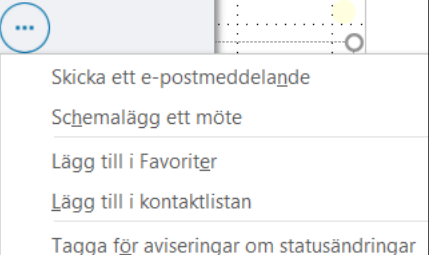

# Skype, i mobilen

• Ladda hem Skype företag.

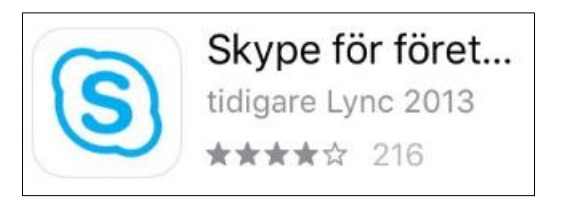

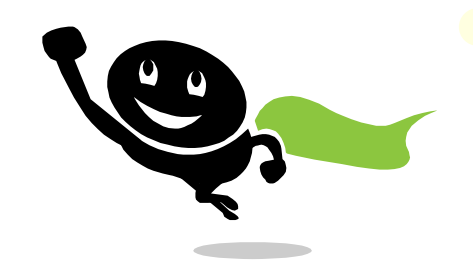

- Öppna kalendern med mötet, klicka på länken anslut till onlinemöte (eller på telefonsymbolen vid meet.foretaget.com).
- Klicka på Öppna och sedan "Anslut som gäst".
- Skriv in ditt namn, klicka på blåa pilen.

|                                               | •••••    | ••••••••••••••••••••••••••••••••••••••• |
|-----------------------------------------------|----------|-----------------------------------------|
|                                               | •••••    |                                         |
| Skype-möte                                    |          | nemöte <https: <="" td=""></https:>     |
| torsdag 14 feb. 2019<br>från 15:00 till 15:30 |          | n/holmen365-holmen/                     |
| meet.foretaget.com                            | <b>K</b> |                                         |

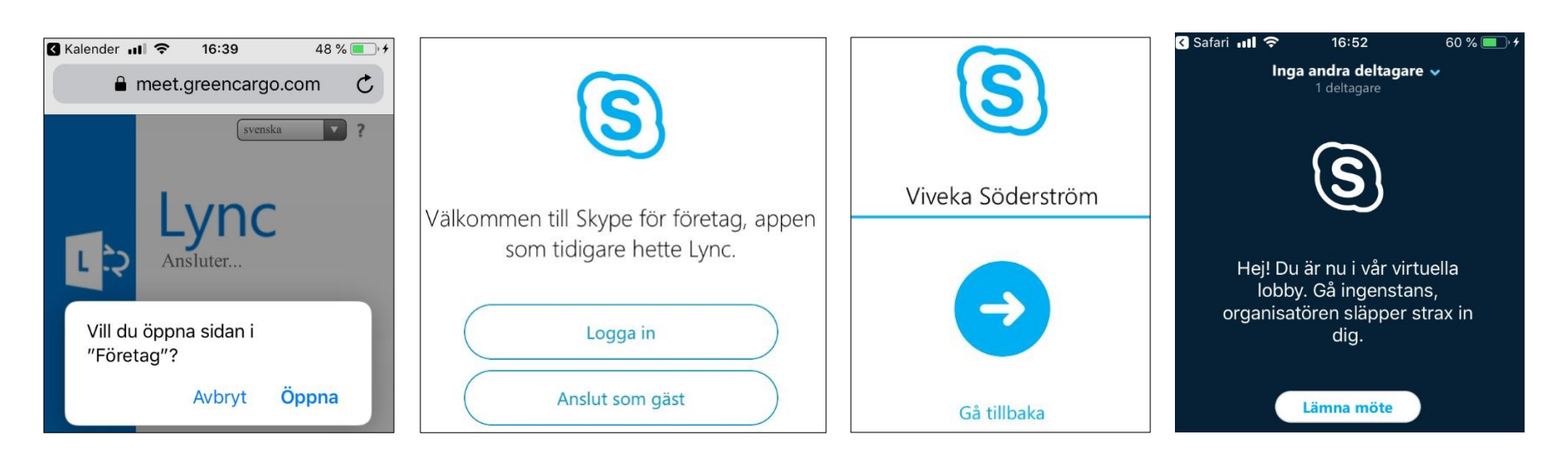

#### Outlook, Ta hand om din inkorg, del 1

- Sträva efter en tom inkorg varje dag. Se tips nr 2 för hur du lyckas.
- 2. Öppna och besluta om nästa åtgärd.

Bestäm dig: Göra direkt, Göra men inte nu, Delegera, Spara på rätt plats direkt, Kasta! Kategorisera, Flagga eller skapa Mappar enligt:

- Brådskande
- Utreda
- Senare
- 3. Ta hand om din e-post i omgångar.

Öppna inkorgen 2-5 gånger per dag. Det räcker.

Skapa regler så att frekventa och liknade mejl hamnar i speciella mappar.

#### 4. Ta bort alla signaler för att ny post anlänt.

Signalen att ny e-post anlänt är en stor tids-/energitjuv.

#### 5. Skriv tydliga mejl

Ju tydligare och enklare ditt mejl är desto större sannolikhet är att infon går fram. 55% av all kommunikation sker genom kroppspråk & ansiktsuttryck, 38% sker genom betoning & tonläge 7% sker genom själva budskapet.

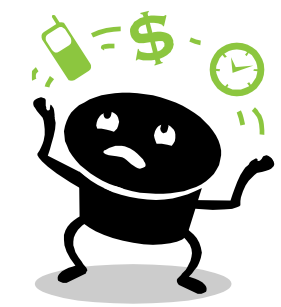

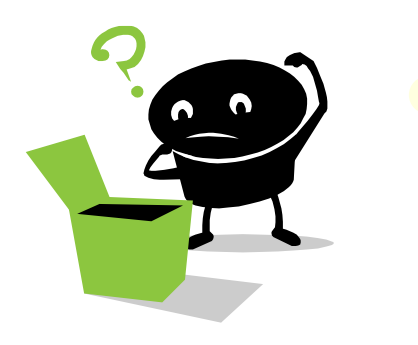

#### 6. Håll dina mejl korta och till ett och samma ämne

Det är stor risk att mottagaren bara läser första meningen i mejl med massor av text.

7. Summera ditt budskap och aktiviteter att göra i början av ditt mejl Gör tvärtom. Börja med en summering och vad du vill att mottagaren ska göra och med vilken deadline.

#### 8. Slösa inte på mejl

Alla behöver inte veta allting. Begränsa CC:andet och undvik att "Svara alla" om det går.

#### 9. Skriv tydliga rubriker

Viktigt att ha med: Åtgärd, Info, Fråga, Återkoppling. (Ändra gärna till en bättre rubrik i ett mejl i en lång mejl-konversation.)

#### 10. Tänk på ditt språk

Undvik förkortningar, symboler mm som inte alla förstår.

**Observera** att det går att ändra rubrik i mottagna mejl vilket kan underlätta sökning vid ett senare tillfälle.

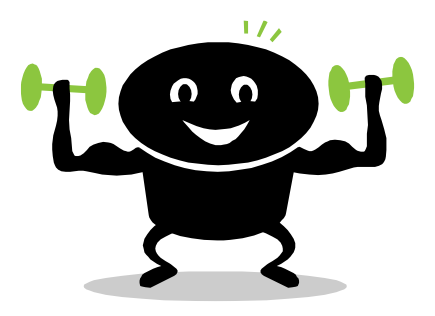

#### Outlook, Ta bort avisering om ny e-post

- Välj Arkiv / Alternativ / E-post / Mottagna meddelanden.
- Avmarkera de aviseringar du inte vill se.

**Observera** att det kan vara lämpligt att undvika skrivbordsaviseringar under möten när man har kopplat upp sig till en projektor. En skrivbordsavisering visar namnet på avsändaren, ämnet och de två första radorna i moddolandet

två första raderna i meddelandet.

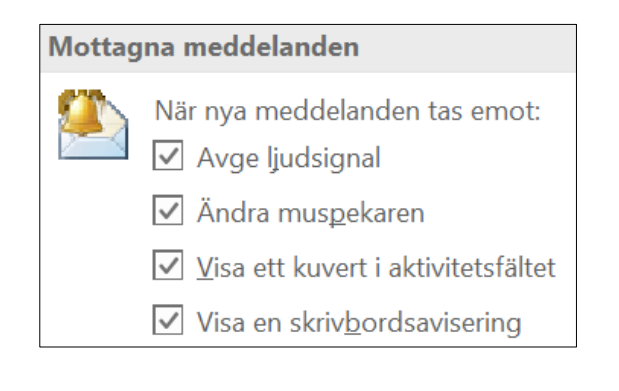

|                                                                                                    | Outlook-alternativ                                                                                                    |       |
|----------------------------------------------------------------------------------------------------|----------------------------------------------------------------------------------------------------|-------|
| Allmänt                                                                                            | Mottagna meddelanden                                                                                                    |       |
| E-post<br>Kalender<br>Kontakter                                                                    | När nya meddelanden tas emot:<br>☑ Avge ljudsignal<br>☑ Ändra muspekaren                                                                                                    |       |
| Uppgifter<br>Sök                                                                                   | <ul> <li>✓ Yisa ett kuvert i aktivitetsfältet</li> <li>✓ Visa en skrivbordsavisering</li> <li>☐ Aktivera förhandsgranskning av <u>R</u>ättighetsskyddade meddelanden (kan påverka prestanda)</li> </ul>                                                                                                    |       |
| Språk<br>Hjälpmedel                                                                                | Konversationsrensning                                                                                                    |       |
| Avancerat<br>Anpassa menyfliksområdet<br>Verktygsfältet Snabbåtkomst<br>Tillägg<br>Säkerhetscenter | Kensade objekt skickas till den har mappen:       Blåddra,         Meddelande som flyttas vid en rensning skickas till Borttaget i respektive konto.       När du rensar undermappar kan du återskapa mapphierarkin i målmappen         Flytta inte olästa meddelanden       Iflytta inte kategoriserade meddelanden         Iflytta inte flaggade meddelanden       Iflytta inte digitalt signerade meddelanden         Iflytta inte digitalt signerade meddelanden       Iflytta inte digitalt signerade meddelanden |       |
|                                                                                                    | Svar och vidarebefordran                                                                                                    |       |
|                                                                                                    | Inled varie rad i ett meddelande med oformaterad text                                                                                                    | Vbrvt |

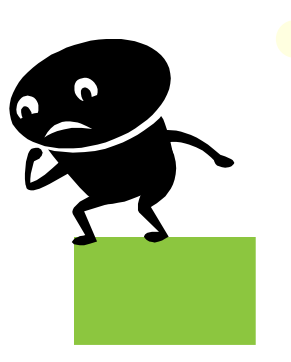

#### Outlook, Vem har en viss signatur?

I och med datorbytet våren 2019 har möjligheten att kolla signaturer försvunnit.

men . . . .

Det går fortfarande att använda Outlook för att kolla vem som har en viss signatur även om den är något krångligare.

- Klicka på ikonen ny e-post för att skapa ett nytt e-postmeddelande.
- Ange signatur@foretaget.com, ex s052hc@foretaget.com i adressfältet.
- Tryck Ctrl + K (eller använd Tab-tangenten).
- Högerklicka och välj snabbmeddelande. Namnet kommer fram.

| <b>.</b> Č | ì 🖶 🧐 !                             | v 📝 -          | · () 💟 :=:    | G 5 0         | Υ T     | 🧄 💑 😽                       | < ≣          |                      |         |        |
|------------|-------------------------------------|----------------|---------------|---------------|---------|-----------------------------|--------------|----------------------|---------|--------|
| Arkiv      | Meddelande                          | Infoga         |               |               |         |                             |              | göra                 |         |        |
| Klistra    | Klipp ut<br>Kopiera<br>Hämta format | F <u>KU</u>    | S             | s052hc@       | föret   | aget.com                    |              | Bifoga S<br>objekt + |         |        |
| Ur         | klipp 🕞                             |                | -             | $\square$     | •••     |                             | $\sim$       | Ta med               | _       |        |
|            | <u>T</u> ill                        | <u>s052hc@</u> | foretaget.com | Skicka ett sn | abbmedo | delande till: s052ho        | @före        | taget.com            | -       |        |
| "          | Ko <u>p</u> ia                      |                |               |               |         |                             |              |                      | erström | – 🗆 ×  |
| SKICKA     | Ä <u>m</u> ne                       |                |               |               |         |                             |              |                      | m       | (2°°+) |
|            |                                     |                |               |               |         | SÄLJSUPPORT<br>දී 2 deltaga | Närva<br>are | ro okänd             |         |        |

#### Outlook, Begränsa sökvillkoren

ämne: test från: tomas till: viveka kopia: annika hemlig kopia: johan mapp: budget mottagen:=2018-04-05 skickad:=2018-04-06 skickat:igår harbifogadefiler:ja harbifogadefiler:nej Söker e-post med "Test" i rutan Ämne Söker e-post från Tomas Söker e-post adresserad till Viveka Söker e-post där Annika finns på raden Kopia Söker e-post där Johan finns på raden Hemlig kopia Söker e-post där Johan finns på raden Hemlig kopia Söker e-post i mappen Budget Söker e-post som mottagits 2018-04-05 Söker e-post som skickats 2018-04-06 Söker e-post som skickats igår Söker e-post som har minst en fil bifogad Söker e-post som inte har någon bilfogad fil

från: robert ämne: säljkonferens - Kombinerar olika sökvillkor

Länk till mer info

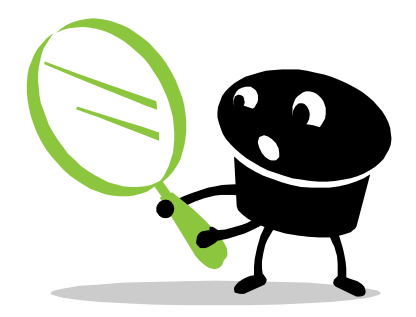

# Outlook, Större typsnitt

- Välj fliken Visa och klicka på Vyinställningar.
- Välj Andra inställningar (Teckensnitt och andra inställningar för Tabellvy).

| Kolumnteckensnitt - Rubriker<br>Radteckensnitt - Teckenstorlek |                  | Andra inställningar X                                                                                                    |  |  |  |  |
|----------------------------------------------------------------|------------------|----------------------------------------------------------------------------------------------------|--|--|--|--|
|                                                                |                  | Kolumnrubriker och rader                                                                                                    |  |  |  |  |
| <b>Stödlinjer</b> - Kan öka läs                                | barheten         | Kolumnteckensnitt       8 punkter Segoe UI       ✓ Automatisk kolumnstorlek         Radteckensnitt       8 punkter Segoe UI       Tillåt redigering i celler         Visa raden för att lägga till nya Outlook-objekt |  |  |  |  |
| I ett meddelande, Klicka p                                     | å Zooma.         | Stödlinjer och grupprubriker <u>Stöllinjer och grupprubriker</u> <u>Stöllinjer och grupper</u> Visa o <u>bj</u> ekt i grupper                                                                                         |  |  |  |  |
| Zooma ? X                                                      | Q                | Förhandsgranskning av meddelande                                                                                                    |  |  |  |  |
| Zooma till                                                     | Zooma            | Tecken 8 punkter Segoe UI                                                                                                    |  |  |  |  |
| O 200 % O Sidbredd O Flera sidor:                              |                  | Läsfönster                                                                                                    |  |  |  |  |
| O 100 % Textbredd                                              | Eller tryck Ctrl | ⊖ H <u>ö</u> ger                                                                                                    |  |  |  |  |
| O 15 % O Hel Sida                                              | och zooma        | Andra alternativ                                                                                                    |  |  |  |  |
| Procent: 110%                                                  | med musens       | Använd komprimerad layout där bredden är mindre än 125 tecken                                                                                                    |  |  |  |  |
| Exempel                                                        | rullhjul.        | Använd alltid layout med en rad Använd alltid komprimerad layout                                                                                                    |  |  |  |  |
| AaBbCcDdEeXxYyZz                                               | -                | $\checkmark$ Visa meddelanden fr <u>å</u> n alla mappar i utökade konversationsgrupper                                                                                                    |  |  |  |  |
| AaBbCcDdEeXxYyZz                                               |                  | Visa konversationsgrupper i klassisk vy med indrag                                                                                                    |  |  |  |  |
| AaBbCcDdEeXxYyZz<br>AaBbCcDdEeXxYyZz<br>AaBbCcDdEeXxYyZz       |                  | OK Avbryt                                                                                                    |  |  |  |  |
|                                                                |                  |                                                                                                    |  |  |  |  |
| OK Avbryt                                                      |                  |                                                                                                    |  |  |  |  |

#### Outlook, Regler

Mejl som kommer ofta och alltid ska hamna i en speciell mapp under din Inkorg.

- Välj flik Start och klicka på Regler / Skapa regel.
- Registrera de villkor som ska gälla för regeln och klicka på Välj mapp.
- Du kan även välja Avancerade alternativ för mer avancerade villkor.

| Skapa regel                           |                        | ×                         |
|---------------------------------------|------------------------|---------------------------|
| När jag får e-post och alla valda     | villkor har uppfyllts  |                           |
| <u> </u>                              | atalager               |                           |
| Sk <u>i</u> ckat till endast mig      |                        | ~                         |
| Gör följande                          |                        |                           |
| Visa i f <u>ö</u> nstret Avisering om | nytt objekt            |                           |
| Spela <u>u</u> pp ett ljud:           | Windows Notify Email.  | ► B <u>l</u> äddra        |
| Flytta objektet till mappen:          | _Rapporter o datalagei | <u>V</u> älj mapp…        |
|                                       | ОК                     | Avbryt Avan <u>c</u> erat |

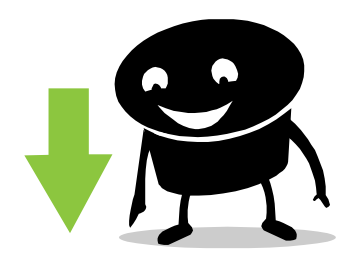

| Regelguiden                                                                                                    | $\times$ |
|----------------------------------------------------------------------------------------------------|----------|
| Vilka villkor vill du ha med?<br>Steg 1: Välj villkor                                                                                                    |          |
| Irån Support Advania         med ordet/orden INC0263695 har lösts - VPN går inte att ansluta i ämnet         skickat till <u>Viveka Söderström</u> med ordet/orden INC0263695 har lösts - VPN går inte att a i ämnet eller texten         genom namn-kontot         som skickats bara till mig         där mitt namn står i rutan Till         markerat som <u>Känslighet</u>                                                 | ^        |
| med meddelandeflaggan <u>flagga</u> när mitt namn finns med i rutan Kopia     när mitt namn finns i rutan Till eller Kopia     när mitt namn inte finns med i rutan Till     med ordet/orden <u>specifika ord</u> i texten     med <u>specifika ord</u> i meddelanderubriken     med <u>specifika ord</u> i mottagarens adress     med <u>specifika ord</u> i avsändarens adress     tilldelat till kategorin <u>Kategori</u> | ~        |
| Steg 2: Redigera regelbeskrivningen (klicka på ett understruket värde)<br>Tillämpa denna regel efter att meddelandet mottagits                                                                                                    |          |
| Avbryt < Föregående Nästa > Slutför                                                                                                    | r        |

# Outlook, Visitkort

- Lägg till dig själv som en Outlook-kontakt.
- Dubbelklicka på det tomma fotot och sök reda på din bild.
- Spara. Nu ligger bilden din egen kontakt.
- Välj Arkiv / Alternativ / E-post / Signaturer.
- Klicka på Visitkort, leta reda på din egen kontakt och sedan på OK 2 gånger.

| E postsignatur<br>E postsignatur<br>Margera signatur som ska redigeras<br>Viveka<br>Ta bort<br>Wy Spara Byt namn<br>Bedgera signatur<br>Calibri (Brodtext)<br>Viveka Söderström<br>Softsager AB<br>Saljsupport<br>10555555 Mobil<br>Viveka coderstrom@foretag<br>Gatuadress<br>Postadress<br>Sotaduadress<br>Dotaddress<br>Dotaddress | naturer och mallar                                                                                                    |                                                                                                    | ? ×         |                             |
|----------------------------------------------------------------------------------------------------|----------------------------------------------------------------------------------------------------|----------------------------------------------------------------------------------------------------|-------------|-----------------------------|
| Vargera signatur som ska redigeras<br>Vig standardsignatur<br>E-postkgnto:<br>Vreka<br>Svar/vigarebefordran:<br>(inget)<br>Ta bort<br>Ny<br>gedigera signatur<br>Gatibort<br>Calibri (förodtext) 11 F K U Automatisk<br>Foretaget AB<br>Sotsport<br>OIOSSSSSS Arbete<br>OVSSSSSS Arbete<br>Gatuadress<br>Postadress<br>Gatuadress<br>Postadress<br>Postadress<br>Postadress<br>Postadress<br>Postadress<br>Postadress<br>Postadress<br>Postadress<br>Postadress                                                                                                    | -postsignatur <u>P</u> ersonlig mall                                                                                                    |                                                                                                    |             |                             |
| Wveka   E-postkgnte:   iveka.soderstrom@greencargo.com   Nya meddelanden:   Viveka   Signatur   Calibri (Brödtext)   I1 P K U Automatisk   iii P K U Automatisk   Signatur   Viveka Söderström   Företaget AB Saljsupport Oveka Söderström@företag Gatuadress Postadress Postadress                                                                                                    | /larkera signatur som ska redigeras                                                                                                    | Välj standardsignatur                                                                                         |             | Ta eventuellt bort bifog    |
| Bifogad fil   Bifogad fil Bifogad fil Bifog                                                                                                    | Viveka<br>Ia bort <u>Ny</u> Spara                                                                                                    | E-postkonto: viveka.soderstrom@greencargo.com Nya meddelanden: Viveka Svar/viglarebefordran: (inget) Byt namn | ><br>><br>> | III       Skicka       Ämne |
|                                                                                                    | edigera signatur<br>Calibri (Brödtext) 11 F K U A<br>Företaget AB<br>Säljsuport<br>010555555 Arbete<br>070555555 Mobil<br>viveka.soderstrom@foretag<br>Gatuadress<br>Postadress<br>Med Vänlig Hälsning<br>Viveka | Automatisk 💌 🚍 \Xi 🗏 🖬 Yisitkort 🗐 🕀                                                                          | ∧           | Bifogad fil                 |

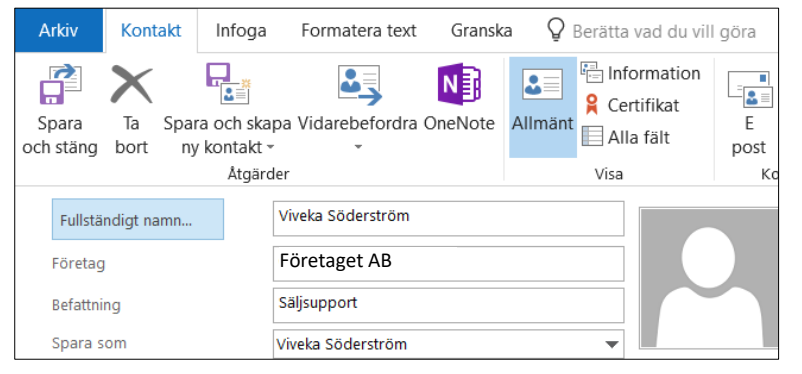

#### ad fil som är onödig.

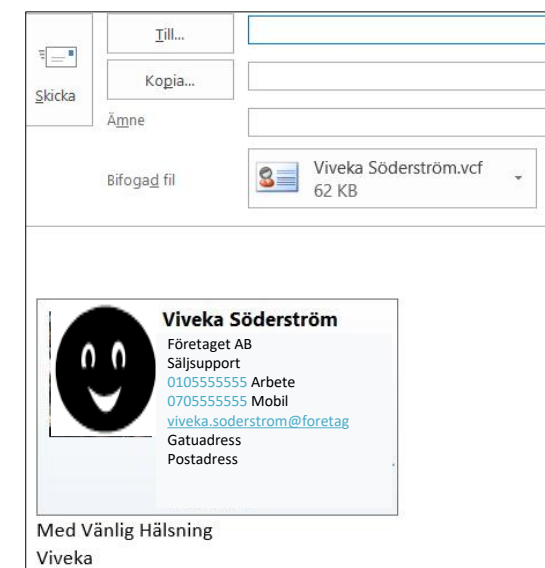

## Outlook, Uppföljning av kalenderbokning

- Öppna din kalenderbokning.
- Klicka på Uppföljning och sedan "Kopiera status till Urklipp".

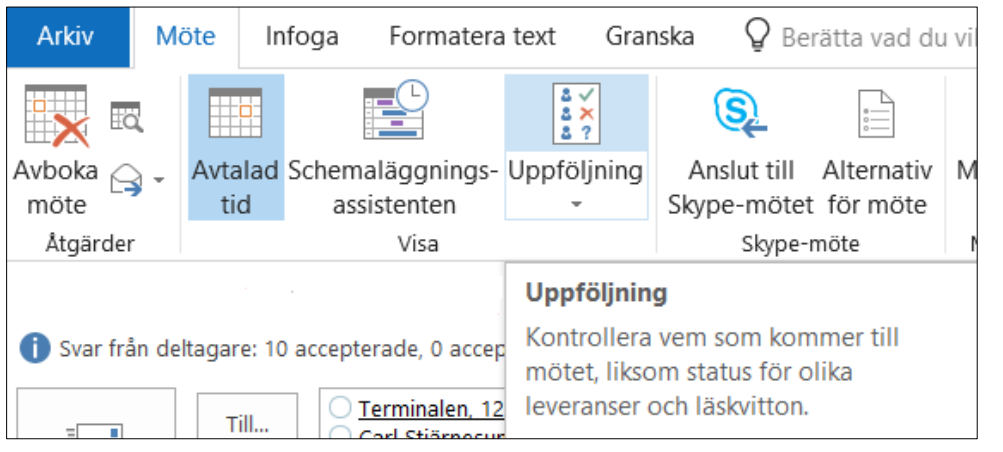

- Öppna t ex Excel och klistra in.
- Nu kan du sortera fram de som har Accepterat.

| Namn                 | Deltagande                 | Svar       |
|----------------------|----------------------------|------------|
| Viveka Johansson     | Mötesorganisatör           | Inga       |
| Terminalen, 12 pers, | Resurs (rum eller utrustn) | Inga       |
| Robert Eriksson      | Obligatorisk deltagare     | Avböjt     |
| Camilla Karlsson     | Obligatorisk deltagare     | Avböjt     |
| Jan Pettersson       | Obligatorisk deltagare     | Accepterat |
| Johan Svensson       | Obligatorisk deltagare     | Accepterat |
| Marcus Strömstedt    | Obligatorisk deltagare     | Inga       |
| Anna Persson         | Obligatorisk deltagare     | Inga       |
| Bengt-Åke Bolin      | Obligatorisk deltagare     | Avböjt     |
| Dennis Olsson        | Obligatorisk deltagare     | Accepterat |
| Johan Gustafsson     | Obligatorisk deltagare     | Avböjt     |
| Martin Forsberg      | Obligatorisk deltagare     | Avböjt     |
| Tomas Sandström      | Obligatorisk deltagare     | Avböjt     |
| Björn Tellander      | Obligatorisk deltagare     | Avböjt     |
| Carl Fransson        | Obligatorisk deltagare     | Avböjt     |
| Hans Olof Sundström  | Obligatorisk deltagare     | Inga       |
| Lennart Berg         | Obligatorisk deltagare     | Inga       |
| Matilda Lindberg     | Obligatorisk deltagare     | Inga       |
| Mats Kronblom        | Obligatorisk deltagare     | Avböjt     |
| Nicole Berger        | Obligatorisk deltagare     | Accepterat |
| Annika Bengtsson     | Obligatorisk deltagare     | Accepterat |
| Mats Evander         | Obligatorisk deltagare     | Avböjt     |

# Outlook, Bild i profilen

- Välj din bild, se sökväg K:\Försäljning\Gemensam\Fotografier.
   eller välj en egen bild och lägg i valfri mapp.
- Dubbelklicka på webbversionen av bilden. Denna bild är för stor så öppna Skärmklippverktyget och markera själva ansiktet.
- Spara som jpg-fil i lämplig mapp.
- Öppna Outlook Web App, adress https://outlook.office.com/owa/
- Klicka på ditt namn uppe till höger. Välj Mitt konto och sedan Personlig information.
   Klicka på Ändra bild.
- Sök reda på din bild och Spara. Klart.

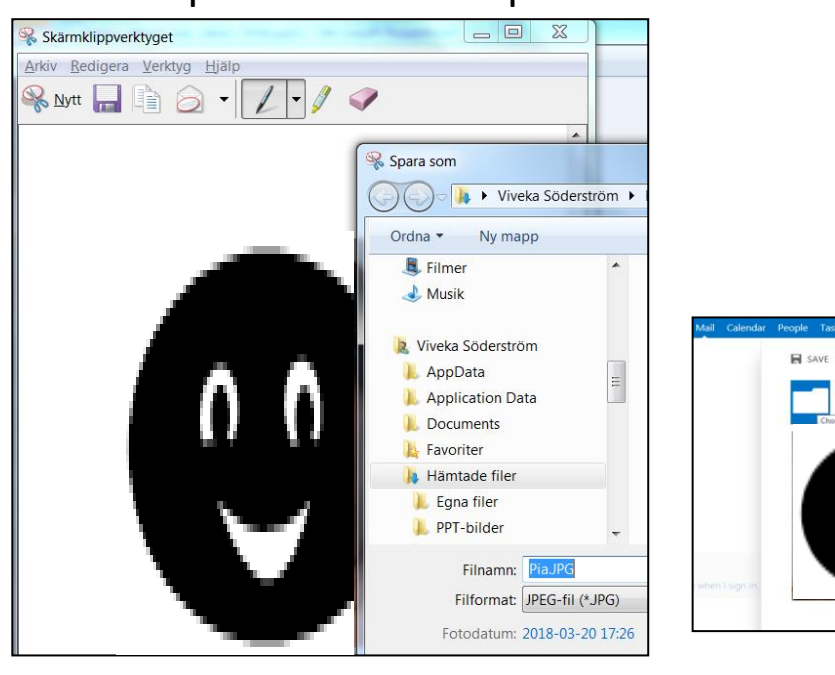

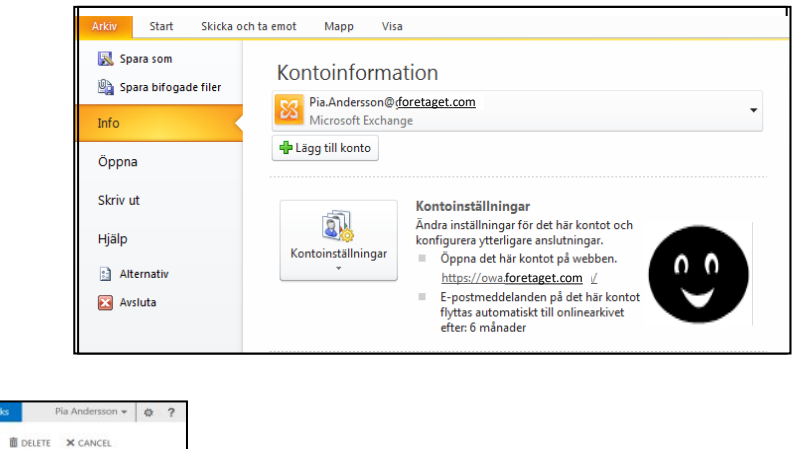

# Outlook, Verktygsfältet Snabbåtkomst

#### Outlook, flikar

- Alternativ
  - Skicka/ta emot för alla mappar
  - Spara som
- Spara alla bifogade filer ...
- 🖶 Skriv ut
- 🔟 Adressbok...
- 🖃 Ny e--post
- Ny kontakt
- Ny uppgift
- Ny avtalad tid
- 🛐 Möte
- ← Bakāt
- → Framåt
- 🗙 Ta bort
- 5 Ångra
- 👩 Uppdatera mapp
  - Svara
  - Svara alla
- Töm Borttaget

#### Outlook, meddelande

- Spara
- 👌 Förhandsgranska
- 🖶 Skriv ut
- 📽 Snabbutskrift
- Hög prioritet
- Låg prioritet
- Z Signatur
- Bifoga fil
- Bifoga objekt
- Skicka
- 🚽 Vidarebefordra
- 5 Ångra
- 🕈 Gör om
- Föregående objekt
- Nästa objekt
- Stavning och grammatik
  - Flytta till en annan mapp...
- X Ta bort

#### Outlook, Uppdatera kontaktkort/Outlook-kontakt

- Gå in på Intranätet och välj Nya självserviceportalen. ٠
- Välj Beställningar / Att beställa / Övriga tjänster. ٠
- Ange Rubrik; Ändring av egen Outlook-kontakt respektive eget kontaktkort.
- Skriv en kort beskrivning av vad du vill ändra i nästa fält. ٠
- Klicka på Skicka. •

|                                                                                                    |     | Viveka Söderström                                                                                         |                   |                                                                      | - 🗆 X                                                                                           |
|----------------------------------------------------------------------------------------------------|-----|----------------------------------------------------------------------------------------------------|-------------------|----------------------------------------------------------------------|-------------------------------------------------------------------------------------------------|
| Viveka Söderström<br>Säljsupport<br>Marknad/Försäljning/Säljsupport                                                                           | H X | Viveka Söd<br>Säljsupport<br>Allmänt Organisation Tel,                                                    | erström           | er                                                                   | •••                                                                                             |
| Kontakt          Iillgänglig – Ledig till 17:00         viveka.soderstrom@foretaget.com         0105555555         Solna         Anteckningar | >   | Namn<br>F <u>ö</u> rnamn:<br>V <u>i</u> sa:<br>Adre <u>s</u> s:<br><u>P</u> ostadress:<br><u>B</u> egion: | Viveka Initialer: | Efternamn:<br>Alias:<br>I_itel:<br>Eöretaq:<br>Avdelninq:<br>Kontor: | Söderström<br>S052HC<br>Säljsupport<br>Green Cargo AB<br>Marknad/Försäljning/Säljsuppc<br>Solna |
| Organisation<br>Rapporterar till<br>Tomas Sandstedt<br>Strategisk säljare                                                                     | >   | Postnu <u>m</u> mer:<br><u>L</u> and/region:<br>Lägg till i <u>K</u> ontakter                             | 12345             | Se <u>k</u> reterare:<br>Tele <u>f</u> on:                           | 0105555555                                                                                      |
| Medlemskap<br>11 medlemskap                                                                                                    | >   |                                                                                                    |                   | ОК                                                                   | Avbryt Använd                                                                                   |

#### Outlook, Lägga till gemensam brevlåda

- Välj Arkiv / Kontoinställningar/ Kontoinställningar.
- Välj Andra / Fler Inställningar / Avancerat / Lägg till postlåda.
- Ange ett lämpligt sökord och kontrollera att du får fram korrekt postlåda.
- Markera din postlåda och klicka på OK, OK, Nästa, Slutför och Stäng.

| Klart!                                                                 |                                                                                                    |                                                                                                    | Kontoinställningar                                          | ×                                                                                                    |   |
|------------------------------------------------------------------------|----------------------------------------------------------------------------------------------------|----------------------------------------------------------------------------------------------------|-------------------------------------------------------------|----------------------------------------------------------------------------------------------------|---|
| ¢                                                                      |                                                                                                    | Servicedesk - Viveka.                                                                                                    | E-postkonton<br>Du kan lägga till och ta bort ett konto, el | ler välja ett konto och ändra dess inställningar.                                                                                                    |   |
| Info<br>Oppna och<br>exportera<br>Spara som<br>Spara bifogade<br>filer | Kontoinformatic                                                                                        | ar                                                                                                    | E-post Datafiler RSS-feeds SharePoint-listo                 | r Internetkalendrar Publicerade kalendrar Adressböcker<br>ge som stanglard X Ta bort * *<br>Typ<br>Microsoft Exchange (skicka från det här kontot som s                                                                                                    |   |
| Skriv ut                                                               | Kontoinställningar<br>Č<br>Kontoinställningar                                                          | let här kontot eller konfigurera fler anslutningar.<br>ot<br>Ändra konto<br>et.                                                                                                    |                                                             | Microsoft Exchange X                                                                                                    | : |
| Office-<br>konto                                                       | Kontoinställningar<br>Lägg till och ta bort konton eller ändra<br>befintliga anslutningsinställningar. | Serverinställningar         Ange inställningar för Microsoft Exchange Server för ditt k         Användarnamn:       Viveka.Soderstrom@foretaget.com         Offlineinställningar         ✓ Använd çachelagrat Exchange-läge         E-post som ska behållas offline: | onto.                                                       | Aimant     Avancerat       Postlådor<br><u>Öppna följande postlådor:</u><br><u>GL foretaget</u> Avtalsadministratio       Lägg till         GL foretaget       Utrikesförsäljning         Ta bort<br><u>Ta bort</u><br><u>Inställningar för cachelagrat Exchange-läge</u><br><u>Ladda ned gelade mappar</u><br><u>Ladda ned gelade mappar</u><br><u>Inställningar för Outlook-datafil</u><br>Postlådeläge<br>Outlook körs i Unicode-läge mot Microsoft Exchange.<br><u>Verkställ</u><br><u>OK</u><br><u>Avbryt</u> <u>Verkställ</u><br><u>Verkställ</u><br><u>Avbryt</u> <u>Verkställ</u><br><u>Verkställ</u><br><u>Avbryt</u> <u>Verkställ</u><br><u>Aumant körnen körnen kör</u> |   |
|                                                                        |                                                                                                    |                                                                                                    | < <u>E</u> öregående <u>Nästa &gt;</u> Avbryt               | Hjälp                                                                                                    |   |

#### Powerpoint, Ändra format på Default-temat

- Öppna Powerpoint, nu visas företagets Default tema.
- Välj fliken Design och sedan Bildstorlek.
- Ändra bildstorlek till Standard (4:3).

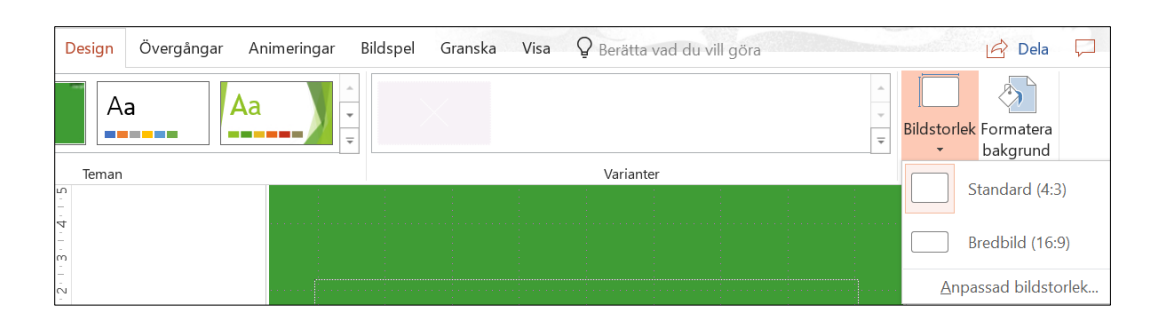

- Klicka på nedåtpil "Mer" till höger om visade teman och välj Spara aktuellt tema.
- Spara enligt sökväg: C:\Users\S052HC\AppData\ Roaming\Microsoft\Templates\Document Themes med namn Default Theme.thmx.

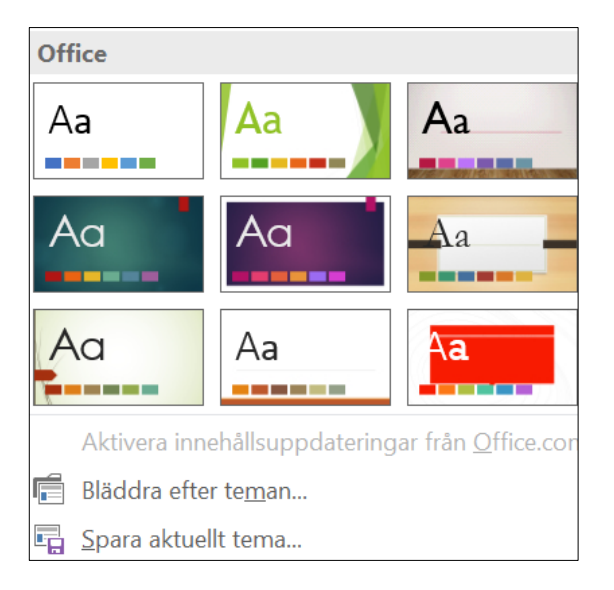

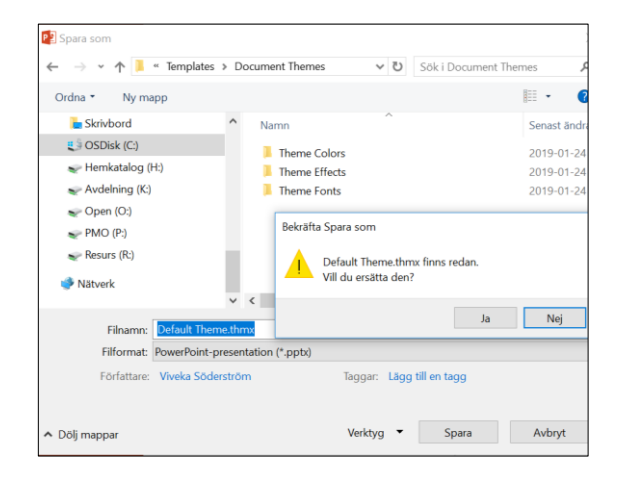

#### Powerpoint, använda Default-temat

- Öppna Powerpoint, nu visas företagets Default tema.
- Välj Ny bild under fliken Start.
   Välj den typ av bild som passar i aktuell presentation.

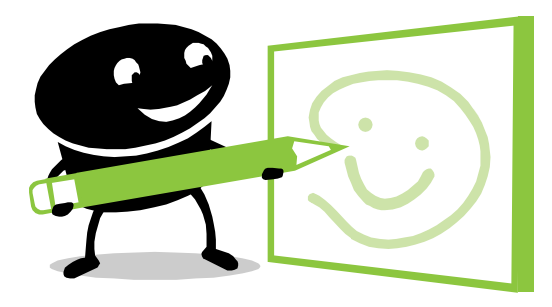

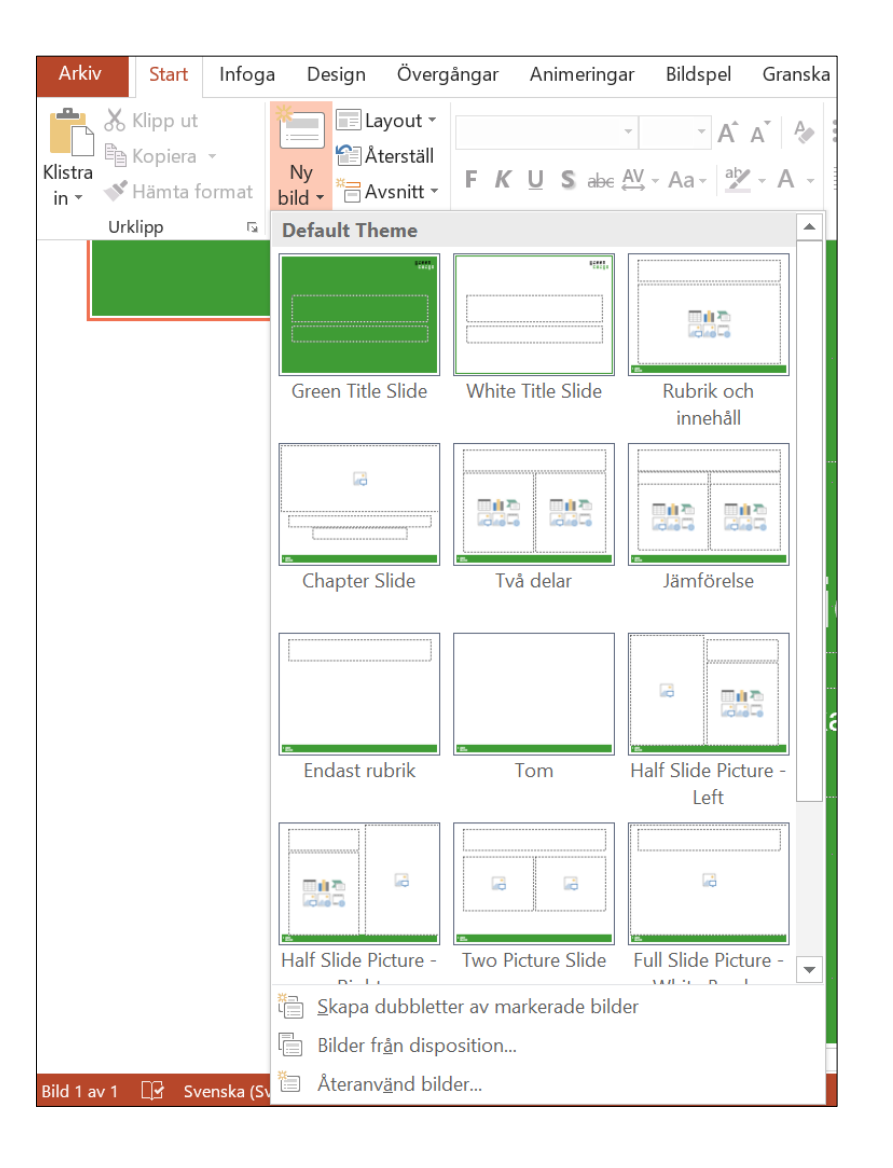

## Powerpoint, Bädda in en Excel-fil

OBS - Hela Excel-dokumentet kommer med. Vissa flikar kan ju ha känslig info.

Välj Infoga / Objekt / Microsoft Excel kalkylblad. Välj Skapa från fil. Leta reda på aktuell fil via Bläddra. Bocka för Visa som ikon.

| Infoga objekt                                                        |                                                                                                    | ?               | $\times$ |
|----------------------------------------------------------------------|----------------------------------------------------------------------------------------------------|-----------------|----------|
| <ul> <li>Skapa <u>nytt</u></li> <li><u>S</u>kapa från fil</li> </ul> | <u>E</u> il:<br>K:\Marknad\Gemensam\Mallar och Rutiner\Salesman-mallar\Salesman-m<br>Bl <u>ä</u> ddra                                                                       | Visa s          | som ikon |
| Resultat                                                             | nfogar innehållet i filen som ett objekt i presentationen. Det infogade<br>objektet kan redigeras i det program där det skapades. Objektet kommer<br>itt visas som en ikon. | <u>B</u> yt ikc | on       |
|                                                                      | ОК                                                                                                    | Av              | bryt     |

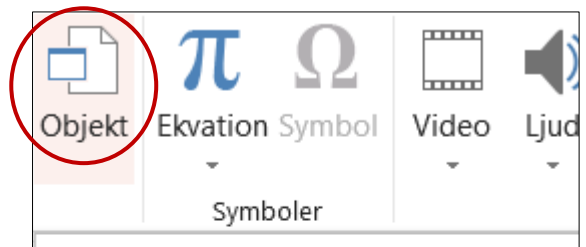

#### Objekt

Inbäddade objekt är dokument eller andra filer som du har infogat i det här dokumentet. I stället för att ha separata filer är det ibland lättare att ha alla inbäddade i ett dokument.

# Skärmklippverktyget

Med hjälp av Skärmklippverktyget kan du en skärmbild, eller ett skärmklipp, av alla objekt på skärmen och sedan göra anteckningar på, spara eller dela bilden.

Välj Start / Alla program / Tillbehör / Skärmklippverktyget.

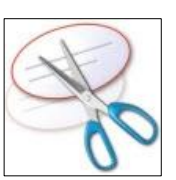

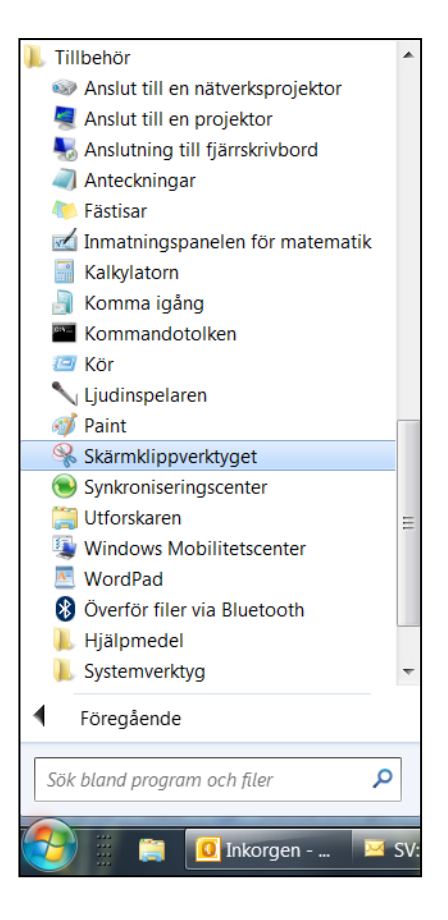

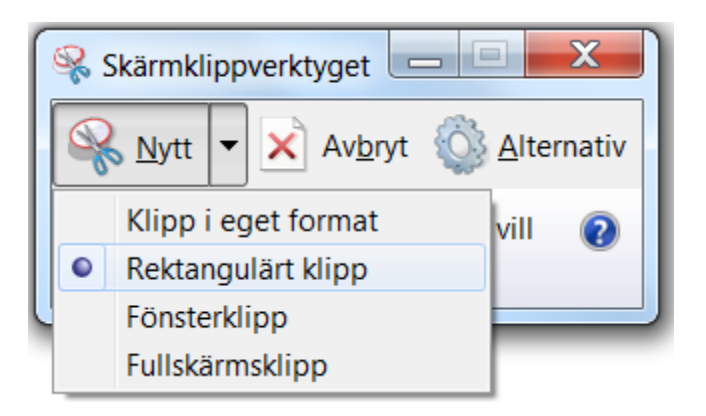

# Ta skärmbilder med hjälp av Skärmklippverktyget sill med

Gäller för: Windows 10, Windows 8.1, Windows 7 مم عدر المنامج

# **Emojis i Office**

I Windows 10 går det att infoga emojis-ikoner i alla Office-program samt att till och med använda emojis i Excel-formler.

Håll ned Windows-tangenten och skriv en punkt. ٠

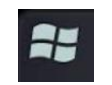

¶

- I nederkanten kan man växla mellan olika teman. •
- Sök genom att fortsätta skriva sökord där du vill infoga en emoji. ٠

#### Teman

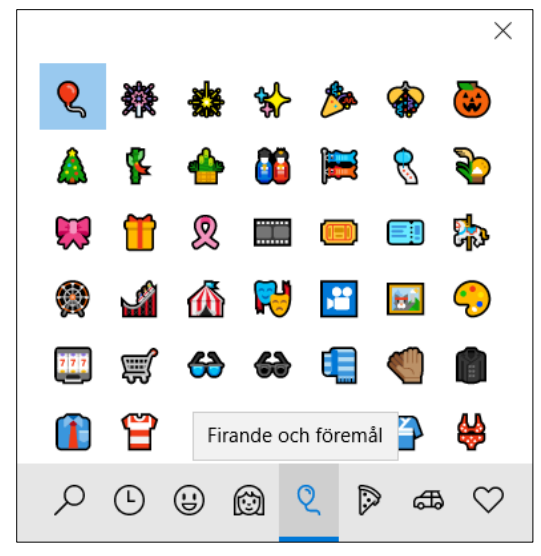

# Teman:

- Sök
- Senast använda
- Uttryckssymboler och djur ٠
- Människor ٠
- Firande o föremål
- Mat och växter ٠
- Transporter och platser ٠
- Symboler •

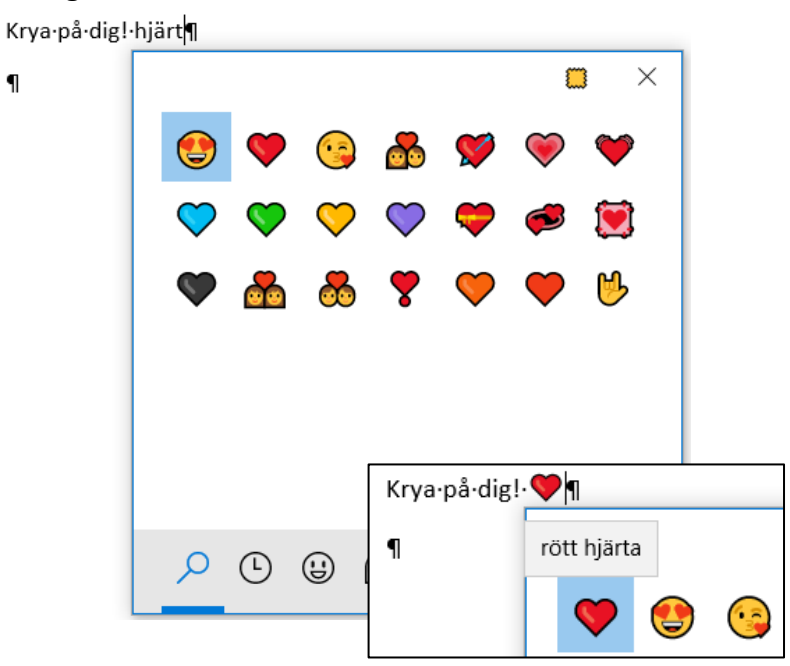

#### Sök gm att skriva sökord där du är

## Googla effektivare, Söktips

- Använd booleska operatorer AND, OR och NO ٠ Tre operatorer som hjälper oss att söka mer effektivt.
  - AND Två (eller fler) sökord
  - OR Ett av dina sökord
  - Sökning på första ordet men inte på andra. (Sökord1 NOT sökord2.) NOT (Minustecken före andra ordet fungerar också.)
- Sökning på exakta fraser inom citattecken ٠ Sätt ordet eller frasen inom citattecken, "hållbar logistik"
- Sökresultat på en viss webbplats site: ٠ site:foretaget.com spåravgift

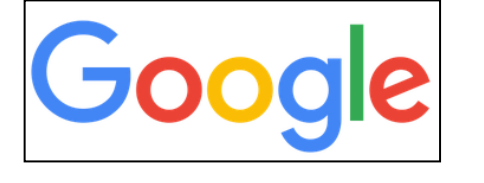

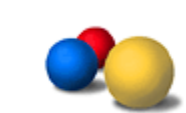

- Använd asterisk för att söka efter okända ord eller bokstäver \* ٠ Ett ord eller en bokstav är okänd, fore\*aget
- Visa bara sökresultat från den svenska toppdomänen site.se ٠ Används på samma sätt som site:, site.se:transport
- Avancerad sökning https://www.google.com/advanced search ٠ Sök på exakta fraser, utelämna sökresultat med vissa ord, hitta sidor från vissa geografiska områden med mera.

#### Googla effektivare, söktips

- Sök med rösten i stället för tangentbordet Klicka på mikrofonsymbolen längst till höger i sökfältet och säg vad du vill söka efter. (Fungerar i Google Crome.)
- Använd Google som valutakonverterare

Skriv in följande i sökfältet, exempel: **35 dollar i kronor**. Svaret kommer omedelbart.

#### Googla effektivare, avancerad sökning

#### Avancerad sökning: https://www.google.com/advanced\_search

| Avancerad sökning                    |                                   |     |                   |                                                                                                    |
|--------------------------------------|-----------------------------------|-----|-------------------|----------------------------------------------------------------------------------------------------|
|                                      |                                   |     |                   |                                                                                                    |
| Hitta sidor med                      |                                   |     |                   | Så här använder du sökrutan.                                                                                       |
| alla följande ord:                   |                                   |     |                   | Ange de viktigaste orden: tvåfärgad fransk bulldogg                                                                |
| exakt följande ord eller fras:       |                                   |     |                   | Sätt den exakta frasen inom citationstecken: "rat terrier"                                                         |
| något av följande ord:               |                                   |     |                   | Skriv ELLER mellan alla ord som du söker: miniatyr OR standard                                                     |
| inget av följande ord:               |                                   |     |                   | Sätt ett minustecken före ord som inte ska ingå i sökningen:<br>-gnagare, -"Jack Russell"                          |
| siffror mellan:                      |                                   | och |                   | Sätt två punkter mellan siffrorna och lägg till en måttenhet:<br>1035 kg, 300500 USD, 20102011                     |
|                                      |                                   |     |                   |                                                                                                    |
| Begränsa sedan<br>resultatet utifrån |                                   |     |                   |                                                                                                    |
| språk:                               | valfritt språk                    |     | •                 | Hitta sidor på språket du väljer.                                                                                  |
| region:                              | alla regioner                     |     | Ŧ                 | Hitta sidor som har publicerats i en viss region.                                                                  |
| senast uppdaterad:                   | när som helst                     |     | Ŧ                 | Hitta sidor som har uppdateras inom angiven tidsperiod.                                                            |
| webbplats eller domän:               |                                   |     |                   | Sök efter en webbplats (t.ex. wikipedia.org ) eller begränsa<br>resultaten till en domän, t.exedu, .org eller .gov |
| termer som visas:                    | var som helst på sidan            |     | Ŧ                 | Sök efter termer på hela sidan, i sidrubriken, i webbadressen eller i<br>länkarna till sidan som du letar efter.   |
| SafeSearch:                          | Visa de mest relevanta resultaten |     | Ŧ                 | Ange om du vill filtrera bort innehåll av sexuell karaktär med hjälp av<br>SafeSearch.                             |
| filtyp:                              | alla format                       |     | Ŧ                 | Hitta sidor i rätt format.                                                                                         |
| användningsrättigheter:              | ej filtrerade efter licens        |     | <b>.</b>          | Hitta sidor som du har rätt att använda.                                                                           |
|                                      |                                   |     | Avancerad sökning |                                                                                                    |